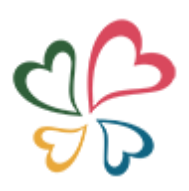

# 票妙通 3.0 版

# 用户手册

上海写妙信息科技有限公司

2019年12月2日

| 前           | 言             | 3 -    |
|-------------|---------------|--------|
| 第一          | 一章 系统安装和登录    | 4 -    |
|             | 1.票妙通插件安装     | 4 -    |
|             | 2.票妙通登录       | 5 -    |
|             | 3.USBkey 位置设置 | 6 -    |
|             | 4. 浏览器要求      | 7 -    |
| 第二          | 二章 功能介绍       | 8 -    |
| 210         | 1. 基础版功能      | 8 -    |
|             | 2 标准版功能       | - 8 -  |
|             | 3 集团版的功能      | o .    |
| 笛           | 5. 朱色/版的勾胎    | 9 -    |
| <b>Л</b> 7- | _平 示玩床IF      | - 10 - |
|             | 1. 工作日        | - 10 - |
|             | 2. 勾起伏证       | - 11 - |
|             | 2.1 勾起豆求      | - 11 - |
|             | 2.2 寸 工 勾远    | - 12 - |
|             | 2.5 归加马逸      | - 15 - |
|             | 2.5 预录入勾选     | - 16 - |
|             | 2.6 发票查询勾选    | - 20 - |
|             | 2.7 抵扣期到期提醒   | - 20 - |
|             | 2.8 已查验发票勾选   | - 21 - |
|             | 2.9 己入账发票勾选   | - 22 - |
|             | 2.10 确认签名     | - 23 - |
|             | 2.11 勾选统计查询   | - 26 - |
|             | 2.12 发票状态查询   | - 27 - |
|             | 2.13 发票种类查询   | - 28 - |
|             | 2.14 勾选半台数据下载 | - 28 - |
|             | 3. 发票查验       | - 30 - |
|             | 3.1 手工查验      | - 31 - |
|             | 3.2 扫描        | - 32 - |
|             | 3.3           | - 33 - |
|             | 3.4           | - 34 - |
|             | 4.            | - 35 - |
|             | 5. 标记报销       | - 37 - |
|             | 5.1 扫描标记      | - 37 - |
|             | 5.4           | - 39 - |
|             | 0. 反示八版       | - 40 - |
|             | 0.1于上八账       | - 40 - |
|             | 0.2 批重八账      | - 40 - |
|             | 1. 反宗际合宣词     | - 41 - |

# 目录

| 8. 销项数据管理    | 42 - |
|--------------|------|
| 8.1 导入开票系统数据 | 42 - |
| 8.2 销项发票明细查询 | 44 - |
| 8.3 销项发票综合查询 | 44 - |
| 9. 系统管理      | 45 - |
| 9.1 组织架构管理   | 45 - |
| 9.2 权限管理     | 45 - |
| 9.3 用户管理     | 45 - |
| 9.4 参数管理     | 45 - |
| 第四章 常见问题     | 46 - |

## 前 言

近两年来,国家税务总局大力推进增值税发票综合服务平台和增 值税发票查验平台的应用,但由于增值税发票综合服务平台和增值税 发票查验平台公共服务的性质,不能满足各行各业不同企业处理进项 发票的需求。与此同时,随着"营改增"推行范围的不断扩大,企业 收到的发票种类越来越多,再加上电子发票的大量采用,企业迫切需 要一套完整的进项发票管理方案。

和市面上大多数的进项发票管理方案不同,票妙通 3.0 版的目的 是为企业建立一个完整、准确、统一的进项发票数据库,在此基础上, 为企业后续的增值税纳税申报、票据报销、自动记账以及风险控制等 工作服务,最终实现发票全生命周期的管理。

本手册中提到进项发票时,不仅仅指传统意义上的增值税专用发 票抵扣联,而是扩展到了企业购进货物、劳务和服务、不动产等所有 类型的发票上。

## 第一章 系统安装和登录

票妙通主体软件采用 B/S 架构,使用 Java 语言开发,不需要安装,用户可以使用浏览器通过指定网址登录,网址为: www.piaomiaotong.com。除了主体软件外,在第一次使用时,用户 需要在本机(或服务器)上安装票妙通专有插件,以实现与勾选平 台和查验平台的连接和操作。当进行勾选平台登录等操作时,还需 要在本地(或服务器)上插有 USB Key,并在票妙通的参数管理中进 行 USB Key 的位置设置(Mac 地址)。

## 1.票妙通插件安装

在浏览器中输入 <u>www.piaomiaotong.com</u>,进入票妙通用户登录 界面(如图 1)。第一次使用票妙通的用户,点击登录界面下方的插 件下载按钮,跳转至插件下载及安装说明界面(如图 2),然后按照 界面说明步骤完成插件安装。

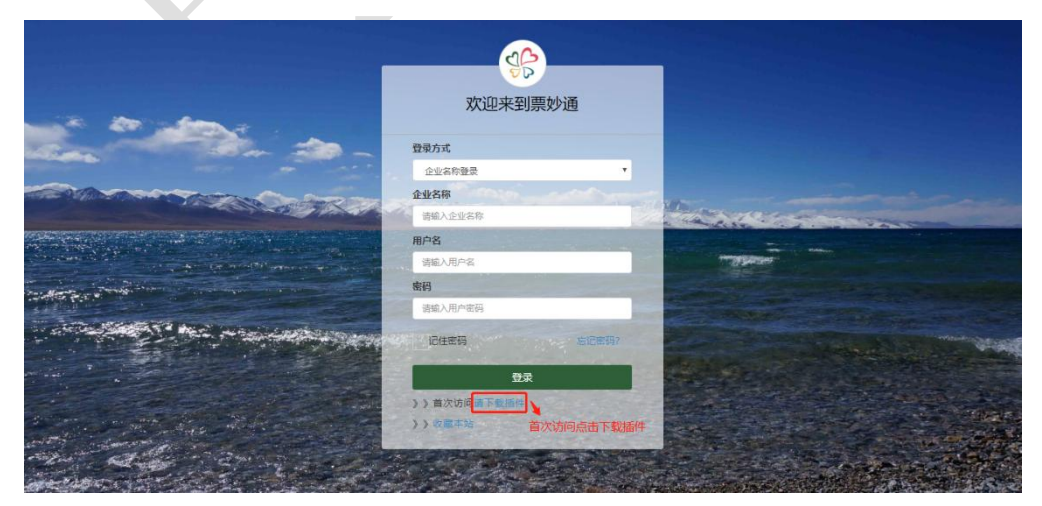

图 1: 票妙通登录界面

| रुषि                     | 首页 产品与方案 服务保障 资讯快车 关于写妙 |   |
|--------------------------|-------------------------|---|
| 票妙道                      | 通插件安装步骤及初次使用注意事项        |   |
|                          |                         |   |
|                          |                         |   |
| 第一步:点击下图,下载最新插件安装包—setup | p.exe,                  |   |
| 第一步:点击下图,下载最新插件安装包—setup | p.exe,                  | 6 |
| 第一步:点击下图,下载最新插件安装包—setup | D.exe,                  | ( |

图 2: 票妙通插件安装步骤及初次使用注意事项

说明:

1、安装过程中需选择税盘驱动,请根据企业实际使用的是金税盘,或者是 税控盘进行选择安装;

2、插件完成安装后,会显示在电脑的右下角任务栏,图标为" 🥯",如安装完成后,任务栏未显示图标,请双击桌面上的快捷图标运行。

## 2.票妙通登录

选择不同的登录方式并输入对应信息(企业名称登录、企业税号 登录、账套号登录),然后输入用户名和密码(账套初始系统管理员 用户名 admin,密码 111),点击"登录"进入票妙通系统,系统会根 据企业购买或试用的版本显示相应的菜单和导航图页面,完成系统登 录。登录完成后的界面如图 3 所示:

| 1997年1999年 |                      | ·미 전명:                            |                               |                                            |              |
|------------|----------------------|-----------------------------------|-------------------------------|--------------------------------------------|--------------|
|            | 发票认证情况统计             |                                   | 非正常发票统计                       | » 增值税试算表 单位:元                              | 3            |
| 勾选认证       | к.                   | 当前所属期: 2019年11月                   | 3                             | 2019-10 😁 第2批次                             | *            |
| 发票查验       | < 认证份数统计             | 认证税额统计                            | 份数                            | ♥新増 ✔ 试算 🖬 保存                              |              |
|            |                      |                                   | 66 -                          | 1 当月销售收入                                   | 3,000,825.5  |
| 全要面信息下载    | 日以王 未知道              | 日以证 未有选                           | 44-                           | 2 截至上月累计销售收入                               | 31,515,786.1 |
| 动记报销       | <                    |                                   |                               | 3 当月销项税额                                   | 390,107.4    |
| ATTEN BIC  | 已每週                  | 已知道                               | 22-                           | 4 应抵扣税额合计 (5+6-7-8)                        | 293,593.3    |
| 2#/\#K     | <b>`</b>             |                                   | o. <b></b>                    | , 5 期初留抵税额                                 | 0.0          |
| 漂综合查询      | 🛑 末勾送 🔳 已勾迭 🔲 已认证    | 🌉 末勾迭 🔳 已勾迭 📒 已从证                 | 作废 异常 失控 印中                   | 6 进项税额                                     | 293,593.3    |
| 师发誓管理      |                      |                                   |                               | 7 进项转出                                     | 0.0          |
|            | 注:未勾近和已勾近友黨不包括非正常友黨  |                                   |                               | 8 免、抵、退应退税额                                | 0.0          |
| 统管理        | * 税负率对比              | 🛑 当月销售额 💼 应纳税额 -〇- 企业制            | 2. 一〇一 行业税负率                  | 9 期末留抵进项税额(4-3)                            | 0.0          |
|            | 金額:万元<br>500.00-     |                                   | 税负率:%                         | 10 实际抵扣税额 (4-9)                            | 293,593.3    |
|            | 540.00               |                                   | - 12.6                        | 11 应纳税额合计 (3-10)                           | 96,514.0     |
|            | 480.00               |                                   | - 11.2                        | 12 截至上月累计应纳税额                              | 1,048,104.3  |
|            | 360.00               |                                   | - 8,4                         | 13 超过行业税负率(2.20%)税额<br>((11+12)-(1+2)*税负率) | 385,252.9    |
|            | 240.00               |                                   | 5.6                           | 14 本期已繳税额                                  | 0.0          |
|            | 120.00               |                                   | 2.8                           | 15 期末未缴税额 (11-14)                          | 96,514.0     |
|            | 60.00-               |                                   | - 1.4                         | 16 剩余可抵扣税额(17+18)                          | 0.0          |
|            | 201811 201812 201901 | 201902 201903 201904 201905 20190 | 6 201907 201908 201909 201910 | 17 日勾选发票税额合计                               | 0.0          |
|            |                      |                                   |                               | 10 十分注册要形成公认                               |              |

图 3: 票妙通登录后界面

## 3.USBkey 位置设置

3.1 在插着 USB key 的电脑上,找到屏幕右下角的票妙通插件图标,右击图标,点击"取本机 MAC 地址"菜单,查看本机 MAC 地址,如图 4:

| ■ 本机MAC地址                 | _ |    | × |
|---------------------------|---|----|---|
| 本机MAC地址 16:AB:C5:F7:06:ED |   |    |   |
|                           |   | 关闭 | Ð |
|                           |   |    |   |

图 4: 本机 MAC 地址

3.2 进入票妙通"系统管理—参数管理"菜单,将3.1 获取的本 机的 MAC 地址填入"Key 所在机器 MAC 地址"设置项中,点击确认, 就可以进行各种勾选操作了。用户可根据自身需要设置"平台登录方 式"(自动登录或手动登录),设置为自动登录的用户,还可设置"每 天自动下载次数"、"自动下载是否包含非正常数据"。对于标准版和 集团版的用户,还可设置"所属行业",用于比对行业税负率。

| 🎲 票妙通   |   | ■ 公司名称:       | 公司 税号:            |        |     |     | S IIIy Q 🗅 |
|---------|---|---------------|-------------------|--------|-----|-----|------------|
| 勾选认证    |   | 参数管理          |                   |        |     |     | 参数设置管理     |
| 发票直验    |   |               |                   |        |     |     | 提交修改       |
| 全票面信息下载 |   |               |                   |        |     |     |            |
| 标记报销    |   | 项目/参数         | 参数1               | 参数2    | 参数3 | 参数4 |            |
|         |   | Key所在机器MAC地址  | 8C:16:45:98:58:A8 |        |     |     |            |
| 反示八敗    |   | 勾选平台登陆密码      | 88888888          | 平台密码   |     |     |            |
| 发票综合查询  |   | 平台登录方式        | • 自动登录            | ◎ 手动登录 |     |     |            |
| 销项发票管理  |   | 所属行业          | 金属制品业 2.20 🔻      |        |     |     |            |
| 系统管理    | ÷ | 每天自动下载次数      | 6 *               |        |     |     |            |
| 组织破构管理  |   | 自动下载是否包含非正常数据 | • 包含              | ◎ 不包含  |     |     |            |
| 权限管理    |   |               |                   |        |     |     |            |
| 用户管理    |   |               |                   |        |     |     |            |
| 日志管理    |   |               |                   |        |     |     |            |
| 参数管理    |   |               |                   |        |     |     |            |
|         |   |               |                   |        |     |     |            |

图 5: 系统管理-参数管理设置界面

## 4. 浏览器要求

建议使用谷歌浏览器(55.0以上版本)。

## 第二章 功能介绍

票妙通 3.0 版的核心是进项发票的管理,主要包括发票查验、发 票勾选认证和进项发票的综合查询等功能,结合对进销项数据综合分 析的需求,还包含销项数据管理功能。

票妙通 3.0 版目前有三个版本:基础版、标准版、集团版。基础 版适用于一些发票量较小、管理流程比较简单的企业,以提高发票勾 选和发票查验效率为主;标准版适用于对进项发票综合管理需求明显 的企业,系统提供的勾选和查验方式更为丰富,这类企业中还有一部 分有多用户需求;集团版适用于有本地化部署和集中管理需求的企业, 该版本支持分级管理、角色管理和权限管理,支持与企业现有系统进 行有效整合。

#### 1. 基础版功能

包括手工勾选、扫描勾选、发票查询勾选、勾选确认、抵扣期到 期提醒、勾选统计查询、发票状态查询、勾选平台数据下载(手工)、 手工查验、扫描查验、标记报销等。

## 2. 标准版功能

在基础版功能的基础上,增加了已查验发票勾选、发票种类查询、 勾选平台数据下载(定时)、系统内数据查验、全票面信息下载、发 票综合查询、销项数据管理、角色管理、权限管理及工作台等。除功 能增加外,标准版还支持多用户使用。 标准版和基础版最大的区别是,支持根据查验数据勾选和根据勾 选数据做全票面信息下载,彻底打通了勾选平台和发票查验系统。对 于不能发 KEY 的地区,企业可以先进行发票查验,再集中进行发票勾 选。

## 3. 集团版的功能

在标准版的基础上,集团版增加了扫描仪勾选、抵扣联预录入、 预录入勾选、已入账发票勾选、批量查验、手工入账、批量入账等。 除功能增加外,集团版还支持混合云部署方式。

## 第三章 系统操作

本部分内容分为工作台、勾选认证、发票查验、全票面信息下载、 标记报销、发票入账、发票综合查询、销项数据管理、系统管理等9 小节展开。如果您正在使用的版本不包含某项功能,请跳过这些部分 继续学习。

## 1. 工作台

登录系统后进入工作台,工作台分3个部分:勾选认证数据展示 区、增值税应纳税额试算区、企业&行业税负率比对图表展示区。

勾选认证数据展示区显示当前所属期已认证的发票份数及税额 饼状图、非正常发票(未认证)份数柱状图;增值税试算表提供多次 试算保存及查看历史试算表功能,用户可利用该功能便捷地进行应纳 税额试算,有效进行纳税筹划;税负率对比柱状&折线图展示企业过 去12个月的税负率及行业税负率比对情况。

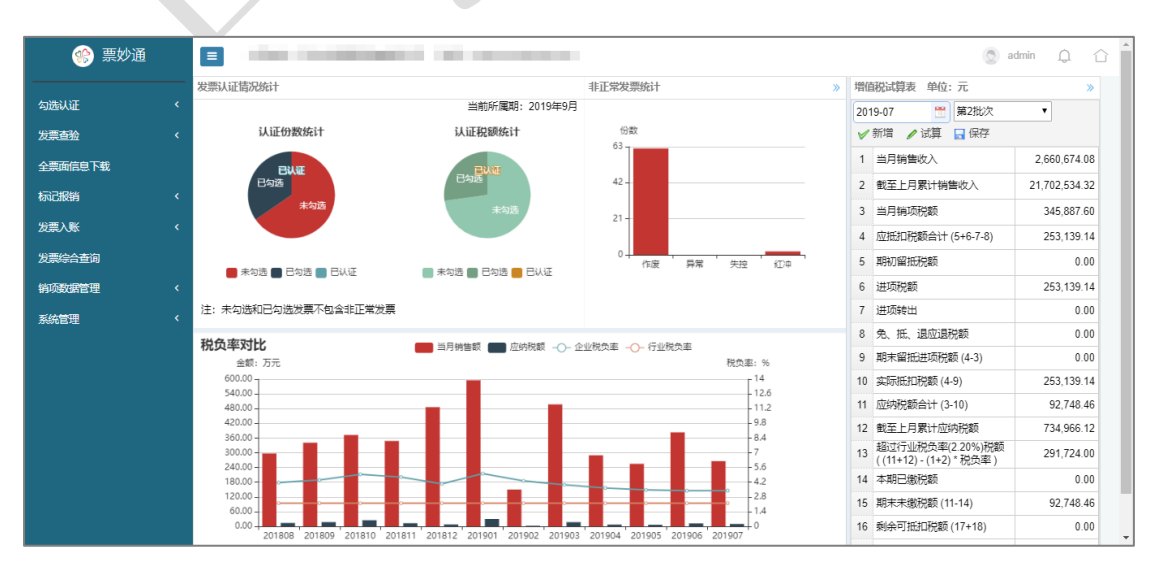

图 6: 工作台界面

### 2. 勾选认证

勾选认证部分提供了以下几种勾选方式: 手工勾选、扫描勾选、 扫描仪勾选、发票查询勾选、抵扣期到期提醒、预录入勾选、已查验 发票勾选、已入账发票勾选。在这些勾选方式中, 扫描勾选可能使用 频率最高; 手工勾选用于扫描枪不能识别发票上的二维码的情况; 扫 描仪勾选适用于使用扫描仪进行认证抵扣的企业, 可以直接使用扫描 仪勾选功能完成发票的扫描、识别、勾选、取消勾选等操作。发票查 询勾选用于纸票未收到需要提前勾选的情况; 抵扣期到期提醒对于屡 见不鲜的错过抵扣期的情况非常实用; 已查验发票勾选, 适用于要求 每张票都要先进行发票查验的企业使用, 避免了后勾选时再录入一遍; 已入账发票勾选, 适用于有先入账后认证管理要求的企业; 目前已查 验发票勾选和已入账发票勾选功能配置在标准版和集团版里。预录入 勾选需要和抵扣联预录入功能结合起来使用, 适用于设有分支机构, 多岗位分工完成发票勾选认证的企业, 目前该功能仅配置在集团版里。

## 2.1 勾选登录

| 🧐 票妙通             | ■ 公司名称: | 現号:                                               | 🔵 lily | Q |  |
|-------------------|---------|---------------------------------------------------|--------|---|--|
| 勾选认证(             | 登录勾选平台  |                                                   |        |   |  |
| 勾选登录              |         | 说明:                                               |        |   |  |
| 扫描勾选              |         | 1、证书密码,即登录金税盘/限控盘的密码;<br>2 平台密码 即单冲在勿选平台设置并自用的密码。 |        |   |  |
| 友要查询问选<br>日春於安要勿法 |         | 3、如从未单独在勾选平台设置并启用过密码,平台密码不需填写。                    |        |   |  |
| 勾选统计查询            |         |                                                   |        |   |  |
| 发票状态查询            |         | 证书密码                                              |        |   |  |
| 勾选平台数据下载          |         |                                                   |        |   |  |
| 勾选退出              |         | 证书密码                                              |        |   |  |
| 确认签名              |         | 平台密码                                              |        |   |  |
| 发票査验 く            |         |                                                   |        |   |  |
| 全票面信息下载           |         | 平台密码                                              |        |   |  |
| 发票综合查询            |         |                                                   |        |   |  |
| 销项发票管理 <          |         | 登录                                                |        |   |  |
| 系统管理 〈            |         |                                                   |        |   |  |

图 7: 勾选登录界面

 1、证书密码:登录金税盘/税控盘的密码。没有在勾选平台上单 独设置过密码的用户,输入证书密码后直接点击"登录"按钮完成登 录。登录成功后,界面提示"登录成功!"。

2、平台密码:用户在勾选平台单独设置并启用的密码。如果用 户在勾选平台上单独设置过密码,则需同时输入证书密码、平台密码, 然后点击"登录"按钮完成登录。登录成功后,界面提示"登录成功!"。

| 🧐 票妙通                |   | ■ 公司名称:      |                      | ;司 税号:        |              |              |              |           |      |                   |      |           |             | 🔵 lily 📿 |   |
|----------------------|---|--------------|----------------------|---------------|--------------|--------------|--------------|-----------|------|-------------------|------|-----------|-------------|----------|---|
| 勾选认证                 | ¢ | 手工勾选         |                      |               |              |              |              |           |      |                   | 发票代码 |           | 发票号码        |          |   |
| 勾选登录<br>手工勾选<br>扫描勾选 |   | 当前和教研展期, 201 | 0年11日 太期可請           | ₩. 2019Æ11E   | 16日至12010年11 | 日20日 場代表     | EiFetiĝi, 20 | 10年12日    | 15日  |                   |      | 插入        | 勾选          | 取消勾      | 选 |
| 扫描仪勾选                |   |              | 244 1 1/3 44490 1338 | are: 2010-117 |              |              | CILHINHI. 20 | 713-412/3 |      | for till of Darks |      |           | ALCONT OF A |          |   |
| 抵扣联预录入               |   | □ 友票种类       | 友票代码                 | 友票号码          | 升票日期         | 销万名称         | 金額           | 祝銀        | 价祝台计 | 勾选状态              | 有奴柷跟 | 信息米源      | 管理状态        | 勾选日期     | - |
| 预录入勾选                |   |              |                      |               |              |              | 没有抄          | 龙到匹配的记    | 录    |                   |      |           |             |          |   |
| 发票查询勾选               |   |              |                      |               |              |              |              |           |      |                   |      |           |             |          |   |
| 抵扣期到期提醒              |   |              |                      |               |              |              |              |           |      |                   |      |           |             |          |   |
| 日查验发票勾选              |   |              |                      |               |              |              |              |           |      |                   |      |           |             |          |   |
| 已入账发票勾选              |   |              |                      |               |              |              |              |           |      |                   |      |           |             |          |   |
| 勾选统计查询               |   |              |                      |               |              |              |              |           |      |                   |      |           |             |          |   |
| 发票状态查询               |   |              |                      |               |              |              |              |           |      |                   |      |           |             |          |   |
| 发票种关查询               |   |              |                      |               |              |              |              |           |      |                   |      |           |             |          |   |
| 勾选平台数据下载             |   |              |                      |               |              |              |              |           |      |                   |      |           |             |          |   |
| 确认签名                 |   |              |                      |               |              |              |              |           |      |                   | 截图   | (Alt + A) |             |          |   |
| 发票查验                 | < |              |                      |               |              |              |              |           |      |                   |      |           |             |          |   |
| 全票面信息下载              |   |              |                      |               |              |              |              |           |      |                   |      |           |             |          | - |
| 标记报销                 | < |              |                      |               |              |              |              |           |      |                   |      |           |             |          |   |
|                      |   |              |                      |               |              |              |              |           |      |                   |      |           |             |          |   |
|                      |   |              |                      |               | 図 8          | . <u></u> 王丁 | 5.万选         | 更而        | i    |                   |      |           |             |          |   |

2.2 手工勾选

图 8: 手工勾选界面

2.2.1 数据插入

在数据输入框中输入发票号码、发票代码,点击"插入"按钮开 始数据查询,查询成功后数据显示在界面下方的表格中。如数据查询 不成功,则界面将弹出相关提示信息,如:"未查询到指定的发票信 息!"、"网络调用超时!"等。

2.2.2 勾选

点击表格数据行前面的小方框,系统会在小方框里加上选择标记, 或者点击小方框列的表头进行全选,然后点击勾选按钮,系统会逐条 到勾选平台进行发票勾选操作。对于勾选成功的发票,系统会更新表 格中的勾选状态为"已勾选",同时表格中显示勾选日期,并且将其 保存在票妙通服务器上企业自己的账套中;对于勾选失败的发票,系 统会根据失败的原因给出提示,不予保存。

如果选择进行勾选操作的数据中含有已勾选的发票,系统会提示 "所选发票中有已勾选的数据,请重新选择!",需要重新选择数据, 再执行勾选操作。

2.2.3 取消勾选

如果发现勾选有误,请使用取消勾选操作。具体操作方法同勾选操作。在点击"取消勾选"操作按钮时,系统会检查数据中是否存在 "未勾选"的发票,如果存在,需要重新进行数据选择。

对于取消勾选成功的发票,系统会更新表格中的勾选状态为"未 勾选",并将表格中的勾选日期清空,并且将其保存在票妙通服务器 企业自己的账套中;如果取消勾选失败,系统会根据失败的原因给出 提示,不予保存。

## 2.3 扫描勾选

| 🌸 票妙通                         |            | 公司名称:                   |                   | 司 税号:               |                    |                     |       |               |     |        |            |                  |      | 🔵 lily | Q    | Û |
|-------------------------------|------------|-------------------------|-------------------|---------------------|--------------------|---------------------|-------|---------------|-----|--------|------------|------------------|------|--------|------|---|
| 勾选认证(                         | 扫描名        | 可选                      |                   |                     |                    | 请输入二维码,扫打           | 苗时请保证 | 俞入法为英         | χ.  |        |            |                  |      |        |      |   |
| 勾选登录                          |            |                         |                   |                     |                    | 发票代码                |       | 没重            | 時码  |        |            |                  |      |        |      |   |
| 子工3000<br>扫描勾选<br>扫描仪勾选       | 对于二<br>匹配成 | :維码无法识别的,<br>[功后点击 "插入" | 支持输入发票号<br>按钮完成输入 | 码后4位进行数             | 展匹配                |                     |       |               |     |        | 清空         | 插入               | 勾选   |        | 取消勾迫 | Ē |
| 抵扣联预录入<br>预录入勾选               | 当前税        | 款所属期: 2019:<br>发票种类     | 年11月本期可握<br>发票代码  | 作: 2018年11月<br>发票号码 | 16日到2019年1<br>开票日期 | 11月30日, 操作権<br>借方名称 | 让时间:2 | 019年12月<br>税額 | 15日 | 勾洗状态   | 有效投源       | 信白来源             | 答理状态 | 幻说     | 日期   | * |
| 发票查询勾选                        |            |                         | ocadi 689         |                     | * LACHINI          | A201410             | 没有    | 找到匹配的         | 记录  | 342900 | 1.200 VIDA | interactive data |      | -3.2   |      | - |
| 推和期到期提編<br>已查验发票勾选<br>已入账发票勾选 |            |                         |                   |                     |                    |                     |       |               |     |        |            |                  |      |        |      |   |
| 勾选统计查询<br>发票状态查询              |            |                         |                   |                     |                    |                     |       |               |     |        |            |                  |      |        |      |   |
| 发票种美查询<br>勾选平台数据下载            |            |                         |                   |                     |                    |                     |       |               |     |        |            |                  |      |        |      |   |
| 确认签名<br>发票查验 〈                |            |                         |                   |                     |                    |                     |       |               |     |        |            |                  |      |        |      |   |
| 全票面信息下载                       |            |                         |                   |                     |                    |                     |       |               |     |        |            |                  |      |        |      |   |
| 标记报销 <                        |            |                         |                   |                     |                    |                     |       |               |     |        |            |                  |      |        |      |   |
| 发票入账 〈                        |            |                         |                   |                     |                    |                     |       |               |     |        |            | _                |      |        |      |   |

图 9: 扫描勾选界面

2.3.1 数据插入

连接好扫描枪,切换输入法为英文状态,将鼠标移到输入框内, 对准发票二维码,轻摁扫描枪上的按钮,系统会将识别出的二维码数 据显示在输入框中,同时进行发票数据查询,查询成功后数据显示在 界面下方的表格中。如数据查询不成功,则界面将弹出相关提示信息, 如:"未查询到指定的发票信息!"、"网络调用超时!"等。

对于二维码无法识别的,支持输入发票号码后4位进行数据匹配, 匹配成功后点击"插入"按钮完成输入。数据提示等同2.2.1数据插入。

2.3.2 勾选

略,同2.2.2勾选。

2.3.3 取消勾选

略,同2.2.3取消勾选。

- 14 -

## 2.4 扫描仪勾选

对于使用扫描仪进行认证抵扣的企业,可以直接使用扫描仪勾选 功能完成发票的扫描、识别、勾选、取消勾选等操作。

| 🋞 票妙通                                                                                                    | ■ 公司名称: 1 税号: 0 Hy Q Q                                                                                                    |
|----------------------------------------------------------------------------------------------------|----------------------------------------------------------------------------------------------------|
| 勾选认证    <                                                                                                    | 扫描仪勾选                                                                                                    |
| <ul> <li>勾送登录</li> <li>手工勾选</li> <li>扫描勾选</li> <li>扫描勾选</li> <li>扫描勾选</li> <li>扫描(公)通</li> <li>抵扣取贷录入</li> <li>预录入勾选</li> </ul> | 扫描                                                                                                    |
| 发票查询勾选<br>抵扣期到期提醒<br>已查验发票勾选                                                                                                    | 改票代码         发票号码         开票日期         金額         税額         均法平台发票状态         均法状态         有效税額         信息未還         管理状态         均迭日期         操作           :2音校型印度的记录 |
| 已入账发票勾选<br>勾选统计查询<br>发票状态查询<br>发票件类查询<br>勾选平台数据下载<br>确认签名                                                                       |                                                                                                    |
| 发票查验 <                                                                                                    |                                                                                                    |
|                                                                                                    |                                                                                                    |
| 发票入账 〈                                                                                                    |                                                                                                    |

2.4.1 扫描

连接好扫描仪,放入发票,点击扫描,系统会自动调用扫描仪进 行扫描,扫描完成后页面弹出提示"本次共扫描N张数据,是否需要 上传?",点击上传,系统将数据上传到服务器并完成识别;点击不 上传则取消本次操作。

识别后的数据显示在界面上的可操作数据或非正常数据列表中,可操作数据列表中的数据可选择进行勾选/取消勾选操作,非正常数据列表中的数据可用于进行数据核对。

点击查看按钮可查看对应数据的发票扫描图片;如因票面不清晰 等原因导致识别的数据不准确,系统还支持手动修改发票代码和发票 号码以完成数据修正;点击删除按钮可删除己识别显示的数据。

2.4.2 勾选

图 10: 扫描仪勾选界面

选择可操作数据列表中的数据行完成勾选操作,具体实现同2.2.2 勾选。

2.4.3 取消勾选

选择可操作数据列表中的数据行完成取消勾选操作,具体实现同 2.2.3 取消勾选。

2.4.4 扫描记录

每次上传数据时,若页面没有批次号,系统会自动生成一个批次 号并进行保存。点击扫描记录可查看过往数据的批次号,点击恢复按 钮可将对应批次的数据恢复显示于界面的可操作数据/非正常数据列 表中;点击删除,则删除该批次数据。

#### 2.5 预录入勾选

对于有多分支机构的企业,如果勾选工作不允许分支机构操作, 而是放在总部统一进行,使用票妙通 3.0 版后,分支机构可以使用**抵 扣联预录入**功能先将收到的纸质发票信息录入系统,总部随后使用预 录入勾选统一进行勾选操作(为支持抵扣联预录入,企业需要将数据 下载到票妙通服务器上企业自己的账套中,详见 2.14 勾选平台数据 下载)。

2.5.1 抵扣联预录入

|                      | <ol> <li>Construction association of the latter of the latter of the</li></ol> |                | 0.5.      |       |    |    |        |      |      |          |          | 8 - 9 - A | - |
|----------------------|----------------------------------------------------------------------------------------------------|----------------|-----------|-------|----|----|--------|------|------|----------|----------|-----------|---|
| < 抵扣联预录入             |                                                                                                    | 扫描时请           | 保证输入法为英   | 文 清揃入 | 雄码 |    |        |      |      |          |          |           |   |
|                      |                                                                                                    |                |           | 发票代   | B  |    | 发票     | 号码   |      |          |          |           |   |
|                      |                                                                                                    |                |           |       |    | 0  |        |      |      |          |          |           |   |
| 对于二维码尤法识<br>匹配成功后点击" | 别的,支持斩入发<br>插入"按钮完成辅                                                                                                    | 如果号的后4位)<br>前入 | 进行教研局228G |       |    |    |        |      | Ŧ    | 控 插入     | 預录入 取消預  | 禄入 历史说    | 录 |
|                      |                                                                                                    |                |           |       |    |    |        |      |      |          |          |           |   |
| ◎ 发票类型               | 发票代码                                                                                                    | 发票号码           | 开票日期      | 销方名称  | 金額 | 税额 | 价税合计   | 管理状态 | 勾选状态 | 勾选平台发票状态 | 查验系统发票状态 | 预录入状态     | Î |
|                      |                                                                                                    |                |           |       |    | 没有 | 自找到匹配的 | 录    |      |          |          |           |   |
|                      |                                                                                                    |                |           |       |    |    |        |      |      |          |          |           |   |
|                      |                                                                                                    |                |           |       |    |    |        |      |      |          |          |           |   |
|                      |                                                                                                    |                |           |       |    |    |        |      |      |          |          |           |   |
|                      |                                                                                                    |                |           |       |    |    |        |      |      |          |          |           |   |
|                      |                                                                                                    |                |           |       |    |    |        |      |      |          |          |           |   |
|                      |                                                                                                    |                |           |       |    |    |        |      |      |          |          |           |   |
|                      |                                                                                                    |                |           |       |    |    |        |      |      |          |          |           |   |
|                      |                                                                                                    |                |           |       |    |    |        |      |      |          |          |           |   |
| ¢                    |                                                                                                    |                |           |       |    |    |        |      |      |          |          |           |   |
| ¢                    |                                                                                                    |                |           |       |    |    |        |      |      |          |          |           |   |

图 11: 抵扣联预录入界面

#### 2.5.1.1 插入

连接好扫描枪,将鼠标移到输入框内,对准发票二维码,轻摁扫 描枪上的按钮,系统会将识别出的二维码数据显示在输入框中,同时, 检查票妙通服务器上是否存在该发票信息。如果存在该发票,则显示 在数据表中;如果系统提示"未查询到该发票,请先进行发票查验或 勾选平台数据下载!",则表明系统中暂不存在这张发票,不显示在数 据表中,不能进行预录入。

对于二维码无法识别的,支持输入发票号码后4位进行数据匹配, 匹配成功后点击"插入"按钮完成票妙通服务器上的数据检查,具体 提示同2.5.1.1插入。

2.5.1.2. 预录入

点击表格数据行前面的小方框,系统会在小方框里加上选择标记, 或者点击小方框列的表头进行全选,然后点击预录入按钮,系统会逐 条进行标记。对于预录入成功的发票,系统会更新表格中的发票预录 入状态为"已预录入"。

如果选择进行预录入的数据中含有已预录入的发票,系统会提示-17-

"所选发票中有已预录入的数据,请重新选择!",需要重新选择数据, 再执行预录入操作。

2.5.1.3 取消预录入

如果发现预录入有误,请使用取消预录入操作。具体操作方法同 预录入操作。在点击"取消预录入"操作按钮时,系统会检查数据中 是否存在"未预录入"的发票,如果存在,需要重新进行数据选择。

对于取消预录入成功的发票,系统会更新表格中的发票预录入状态为"未预录入"。

2.5.1.4 历史记录

可输入查询条件对已预录入的数据进行查询,根据发票的预录入时间、认证状态、勾选状态、勾选平台发票状态、查验系统发票状态等跟踪发票的后续勾选情况,还可根据需要选择生成及导出数据。

| KBC. | Ve)(e); |              | 童至           |             | 「管理」       | 志 •    | 查询        |         |        |       |     |
|------|---------|--------------|--------------|-------------|------------|--------|-----------|---------|--------|-------|-----|
|      |         | 勾选状态         | ▼ 勾选         | 平台发票状态      | ▼ 査验       | 系统发票状态 | 生成导出数据 导出 | 1       |        |       |     |
|      |         | 发票种类         | 发票代码         | 发票号码        | 开票日期       | 销力     | 方名称       | 金額      | 税额     | 价税合计  |     |
| 9    | 増値税电    | 8子普通发票 (通行费) | c            | 2 Americano | 2019-07-19 |        | J         | 23.06   | 0.69   | 23.75 | 201 |
| 3    | 增值税电    | 8子普通发票 (通行费) | ·····        | n (3        | 2018-05-22 |        | 公司        | 23.3    | 0.7    | 24    | 20  |
| 1    | ţ       | 增值税专用发票      | <1000000000  | CIDNNEC     | 2018-03-28 | 1000   |           | 2683.96 | 161.04 | 2845  | 20  |
| 0.   | ţ       | 增值税专用发票      | 0.0000170000 | 2110200     | 2017-12-08 |        |           | 1884.91 | 113.09 | 1998  | 20  |
| 3    | t       | 增值税专用发票      | *********    | Connent     | 2018-06-11 | 北京     | 子所        | 2330.1  | 69.9   | 2400  | 20  |
| 3    | ţ       | 增值税专用发票      |              | ż           | 2018-05-02 | CIERT  | ŧ.        | 1456.31 | 43.69  | 1500  | 20  |
| 3    | ţ       | 增值税专用发票      | 200000000    | 31100000    | 2017-12-12 |        | 『限公司      | 1884.91 | 113.09 | 1998  | 201 |
| 1    |         |              |              |             |            |        |           |         |        |       | •   |

图 12: 抵扣联预录入历史记录界面

2.5.2 预录入勾选

| 🧐 票妙通                                                                                                    |        | 公司名称             |                      |                  | 税号:                |                 |         |    |         |            |      |      |             |        |      | () a  | dmin Q | Û |
|----------------------------------------------------------------------------------------------------|--------|------------------|----------------------|------------------|--------------------|-----------------|---------|----|---------|------------|------|------|-------------|--------|------|-------|--------|---|
| 勾选认证 〈                                                                                                    | 预      | 录入勾选             |                      |                  |                    |                 |         |    |         |            | 部门   |      | 援           | 作员     | ×    | 正常    |        | × |
| 勾选登录<br>手工勾选<br>口层勾选                                                                                                    |        |                  |                      |                  |                    |                 |         |    |         |            | 勾选   | 龙态   | <b>•</b> 10 | 录入开始时间 |      | 预录入结束 | 时间     |   |
| 扫描仪勾选                                                                                                    |        |                  |                      |                  |                    |                 |         |    |         |            |      |      |             |        | 查询   | 勾选    | 取消勾拔   | 选 |
| 100日1403680<br>1000<br>100 | 当前积本次共 | 党款所属期:<br>共查询到发票 | 2019年11月;<br>0份,总金额0 | 本期可操作:<br>元,总税额0 | 2018年11月<br>元,总价税台 | 6日到2019年<br>計0元 | 11月30日。 | 操作 | 截止时间: 2 | )19年12月15日 |      |      |             |        |      |       |        |   |
| 及 美国 時 均 過<br>抵 加 期 到 期 提 醒                                                                                                    | 0      | 发票类型             | 发票代码                 | 发票号码             | 开票日期               | 销方名称            | 金額      | 税額 | 价税合计    | 预录入时间      | 勾选状态 | 发票状态 | 预录入状态       | 有效税额   | 信息来源 | 管理状态  | 勾选日期   | - |
| 已自經发票勾选<br>已入账发票勾选                                                                                                    | -      |                  |                      |                  |                    |                 |         |    | 没有打     | 找到匹配的记录    |      |      |             |        |      |       |        |   |
| 勾远确认<br>勾远统计查询                                                                                                    |        |                  |                      |                  |                    |                 |         |    |         |            |      |      |             |        |      |       |        |   |
| 发票状态查询<br>发票种关查询                                                                                                    |        |                  |                      |                  |                    |                 |         |    |         |            |      |      |             |        |      |       |        |   |
| 勾选平台数据下载<br>勾选退出                                                                                                    |        |                  |                      |                  |                    |                 |         |    |         |            |      |      |             |        |      |       |        |   |
| 确认签名<br>发票查验 <                                                                                                    |        |                  |                      |                  |                    |                 |         |    |         |            |      |      |             |        |      |       |        |   |
| 全票面信息下载                                                                                                    |        |                  |                      |                  |                    |                 |         |    |         |            |      |      |             |        |      |       |        |   |

图 13: 预录入勾选界面

2.5.2.1 查询

该功能查询票妙通服务器上的已预录入的发票数据信息。进入菜 单时,系统会提示上次勾选平台数据下载时间及下载的数据项,用户 可根据该提示确认是否需要在查询前手动执行一次勾选平台数据下 载。

输入查询条件,点击查询,将符合条件的发票信息显示在界面下 方的表格中。

2.5.2.2 勾选

略,同2.2.2勾选。

2.5.2.3 取消勾选

略,同2.2.3取消勾选。

## 2.6 发票查询勾选

| 🤗 票妙通                     |         | 公司名称:                           | 1 税号:            |      |                           |                      |      |            |   |          |     |        |       |                       | 3    | admin 🕈 | Q C  |
|---------------------------|---------|---------------------------------|------------------|------|---------------------------|----------------------|------|------------|---|----------|-----|--------|-------|-----------------------|------|---------|------|
| 勾选认证                      | 发       | 票查询勾选                           |                  |      |                           | 2018-11-06 🗰 🗿       | Ŧ    | 2019-11-30 |   | 发票代码     |     | 12     | 读号码   | 1                     | 票状态  | • 发票和   | 桜 ▼  |
| 勾选登录                      |         |                                 |                  |      |                           | 未勾选 🔻                |      | 管理状态       | • | 勾选日期     | Ħ   | Ŧ      | 创止日期  | m                     |      |         |      |
| 扫描勾远<br>发票查询勾选<br>已查验发票勾选 | 222.000 |                                 | 1/m - 2010/711 F |      |                           |                      | 100  | 100        |   |          |     |        |       | 查询                    | ব্য  | Æ []    | 0消勾选 |
| 勾远统计查询<br>发票状态查询          |         | tts:00元編制:2019年11月 本則可3<br>发票类型 | 发票代码             | 发票号码 | FTT月30日,强<br>开票日期         | tempürnujuni: 2019xm | 12/3 | 間方名称       |   |          |     | 金額     | 税額    | 价税合计                  | 发票状态 | 勾选状态    | 有效務  |
| 勾选平台数据下载<br>勾选退出          | •       | 增值税专用发票                         |                  |      | 2019-11- <mark>1</mark> 8 |                      |      |            | 7 | 限公司      | ŝ   | 575.38 | 74.82 | 650.20                | 正常   | 未勾选     |      |
| 确认签名<br>50回本於 /           |         | 増值税专用发票                         |                  |      | 2019-11-09                |                      |      |            |   |          | 河 1 | 128.3  | 67.7  | 1 <mark>196.00</mark> | 作废   | 未勾选     |      |
| 全票面信息下载                   |         | 増値税专用发票                         |                  |      | 2019-11-09                |                      |      |            |   | 7        |     | 128.3  | 67.7  | 1196.00               | 正常   | 未勾选     |      |
| 发票综合查询                    |         | 增值税电子普通发票 (通行费)                 | 2                |      | 2019-10-21                |                      |      |            |   | 。<br>[1] |     | 0.28   | 0.01  | 0.29                  | 正常   | 未勾选     |      |
|                           |         | 增值税电子普通发票 (通行费)                 | -                | -    | 2019-10-21                | 1.00                 | -    |            |   | 公司       |     | 7.47   | 0.22  | 7.69                  | 正常   | 未勾选     | -    |
| 项目信息管理(                   | •       | 增值税电子普通发票 (通行费)                 |                  |      | 2019-10-21                |                      |      |            | 1 |          |     | 0.55   | 0.02  | 0.57                  | 正常   | 未勾选     | -    |
| 项目进项管理                    | 4       | 增值税电子普通发票(通行费)                  |                  |      | 2019-10-21                |                      |      |            |   | 1        |     | 12.91  | 0.39  | 13.30                 | 正常   | 未勾选     | •    |
|                           | 显示      | 第 1 到第 25 条记录,总共 26 条)          | 2录每页显示           | 25 🔺 | 条记录                       |                      |      |            |   |          | _   |        | _     |                       | _    | د 1     | 2 >  |

图 14: 发票查询勾选界面

2.6.1 查询

选择查询条件,点击查询按钮,系统会将对应查询条件的所有发 票信息显示在界面下方的表格中。

2.6.2 勾选

抵扣勾选功能,同2.2.2勾选,不过界面表格中增加了"用途"的显示,勾选完成后,用途更新显示为"抵扣"。该功能支持修改有效税额,修改有效税额后,勾选操作同2.2.2勾选。

2.6.3 取消勾选

略,同2.2.3 取消勾选,取消勾选时用途字段会清空。

## 2.7 抵扣期到期提醒

由于增值税专用发票抵扣联有抵扣期的要求(现行规定为 360 天),企业因错过抵扣期未申报的情况时有发生,当然原因是多方面 的。为避免类似情况发生,系统提供了抵扣联到期提醒的功能。

|               | -     |                     |           |             |            |            |        |          |        |          |       |       |      |      |
|---------------|-------|---------------------|-----------|-------------|------------|------------|--------|----------|--------|----------|-------|-------|------|------|
|               | 、 抵扣期 | 明到期提醒               |           |             |            |            |        | 距离推      | 印知期日剩余 | 请选择0-360 | 之间的数字 | _ 天 [ | 未勾选  | ×    |
|               |       |                     |           |             |            |            |        |          |        |          |       | _     |      |      |
|               |       |                     |           |             |            |            |        |          |        |          |       | 查询    | 勾透   | 取消勾  |
|               | 当前税款所 | / <b>應期: 2019</b> 年 | ¥11月 本期可操 | 作: 2018年11) | 月6日到2019年1 | 1月30日, 操作都 | 截止时间:2 | 2019年12月 | 15日    |          |       |       |      |      |
| 立<br>ユ λ      | 0     | 发票类型                | 发票代码      | 发票号码        | 开票日期       | 销方名称       | 金額     | 税額       | 价税合计   | 勾选状态     | 有效税额  | 信息来源  | 管理状态 | 勾选日期 |
| <del>和</del>  |       |                     |           |             |            |            | 没有     | 成平均元百的   | 记录     |          |       |       |      |      |
| -<br>9选       |       |                     |           |             |            |            |        |          | hanna  |          |       |       |      |      |
| 明經醒           |       |                     |           |             |            |            |        |          |        |          |       |       |      |      |
| 震勾选           |       |                     |           |             |            |            |        |          |        |          |       |       |      |      |
| 票勾选           |       |                     |           |             |            |            |        |          |        |          |       |       |      |      |
|               |       |                     |           |             |            |            |        |          |        |          |       |       |      |      |
| 查询            |       |                     |           |             |            |            |        |          |        |          |       |       |      |      |
| ≦词<br>        |       |                     |           |             |            |            |        |          |        |          |       |       |      |      |
| ⊇询<br>₩##TT#E |       |                     |           |             |            |            |        |          |        |          |       |       |      |      |
|               |       |                     |           |             |            |            |        |          |        |          |       |       |      |      |
| 00e 1136      |       |                     |           |             |            |            |        |          |        |          |       |       |      |      |
| odia 1196     |       |                     |           |             |            |            |        |          |        |          |       |       |      |      |

图 15: 抵扣期到期提醒界面

#### 2.7.1 查询

输入距离到期日天数等查询条件,点击查询,系统自动连接勾选 平台,将符合条件的未勾选/已勾选发票信息按从远到近的次序排列 在界面下方的表格中。

2.7.2 勾选

略,同2.2.2勾选。

2.7.3 取消勾选

略,同2.2.3取消勾选。

## 2.8 已查验发票勾选

对于报销发票需要进行发票查验要求的企业,可以先进行发票查验操作(见 3.1、3.2、3.3),然后使用已查验发票勾选对增值税专用发票等进行发票勾选操作。

| 票妙通 |                    | 公司名称:上湾                               |                     | 税                       |                                                             |     |      |      |          |      |      | () a | dmin 💭 |    |
|-----|--------------------|---------------------------------------|---------------------|-------------------------|-------------------------------------------------------------|-----|------|------|----------|------|------|------|--------|----|
|     | 、 已查验》             | <b>发票勾选</b>                           |                     |                         |                                                             | a   | dmin |      |          | * 发票 | 种类   |      |        | ۷  |
|     |                    |                                       |                     |                         | 正常                                                          | • 4 | 选状态  |      |          | •    |      |      |        |    |
|     |                    |                                       |                     |                         |                                                             |     |      |      |          |      | 2000 | 勾进   | BUSKA  | 22 |
|     | 当前税款本次共通           | 3所屬期: 2019年 <sup>-</sup><br>閏询到发票2份,总 | 11月 本期可<br>金額1703.6 | 操作: 2018年1<br>3元, 总税額14 | 11月6日到2019年11月30日,操作截止时间:2019年12月16日<br>2.52元,总价税合计1846.20元 |     |      |      |          |      |      | -542 |        |    |
|     | 票类型                | 发票代码                                  | 发票号码                | 开票日期                    | 销方名称                                                        | 金額  | 税額   | 价税合计 | 查验状态     | 勾选状态 | 发票状态 | 有效税额 | 信息来源   | 曾  |
|     | <b>注专用发</b>        | # ( <b>111</b> )                      |                     | 2019-11-18              | 有限公司                                                        | 3   |      |      | 全票面信息已下载 | 未勾选  | 正常   | -    | 系统推送   | æ  |
|     | <b>徒用发</b>         | <u>بر</u>                             |                     | 2019-11-09              | 浙江 公司                                                       | 1   |      | -    | 全票面信息已下载 | 未勾选  | 正常   | -    | 系统推送   | īE |
|     | <                  |                                       |                     |                         |                                                             |     |      |      |          |      |      |      |        |    |
|     |                    |                                       |                     |                         |                                                             |     |      |      |          |      |      |      |        |    |
|     |                    |                                       |                     |                         |                                                             |     |      |      |          |      |      |      |        |    |
|     |                    |                                       |                     |                         |                                                             |     |      |      |          |      |      |      |        |    |
|     | ¢                  |                                       |                     |                         |                                                             |     |      |      |          |      |      |      |        |    |
|     | ¢                  |                                       |                     |                         |                                                             |     |      |      |          |      |      |      |        |    |
|     | <<br><<br>K        |                                       |                     |                         |                                                             |     |      |      |          |      |      |      |        |    |
|     | <<br><<br><        |                                       |                     |                         |                                                             |     |      |      |          |      |      |      |        | Þ  |
|     | <<br><<br>全<br>显示第 | 1 到第 2 条记录,                           | 总共 2 条记             | ₹.                      |                                                             |     |      |      |          |      |      | _    |        | •  |

图 16: 已查验发票勾选界面

#### 2.8.1 查询

该功能查询票妙通服务器上的已查验发票数据信息。进入菜单时, 系统会提示上次勾选平台数据下载时间及下载的数据项,用户可根据 该提示确认是否需要在查询前手动执行一次勾选平台数据下载。

输入查询条件,点击查询按钮,系统自动将已查验发票中未认证 的增值税专用发票等信息显示在界面下方的表格中。

2.8.2 勾选

略,同2.2.2 勾选。

2.8.3 取消勾选

略,同2.2.3取消勾选。

## 2.9 已入账发票勾选

对于先入账后进行勾选工作的企业,可以使用发票入账功能(6.1、 6.2)将入账信息录入(导入),然后再利用已入账发票勾选进行发票 勾选工作。

|                            | 已.     | 入账发票勾选                               |                        |                   | 部门              |                  |     | 操作员   | 1     |      |      | * 发  | 票种类  |      |                           |
|----------------------------|--------|--------------------------------------|------------------------|-------------------|-----------------|------------------|-----|-------|-------|------|------|------|------|------|---------------------------|
| 登录                         |        |                                      |                        |                   | 正常              |                  | ۳   | 勾选划   | 志     |      |      | *    |      |      |                           |
| 9选                         |        |                                      |                        |                   |                 |                  |     |       |       |      |      |      | -    |      | 705%/                     |
| 9远<br>义勾选                  |        |                                      |                        |                   |                 |                  |     |       |       |      |      |      | 20   | 3125 | 取()有'A                    |
| 关预录入                       | 「「「「」」 | 前祝款所属期: 2019年11月 本期<br>欠共查询到发到 - 总会到 | 可操作: 2018年11,<br>元,总税額 | 月6日到2019<br>元,总价税 | 9年11月30日,<br>合计 | 操作截止时间: 2019年12月 | 15日 |       |       |      |      |      |      |      |                           |
| ∖勾选                        | 8      | 发票类型                                 | 发票代码                   | 发票号码              | 开票日期            | 销方名称             | 金額  | 税額    | 价税合计  | 勾选状态 | 发票状态 | 有效税额 | 信息来源 | 管理状态 | 勾边                        |
| 全间勾达<br>阴到期得醒              |        | 增值称                                  | 2                      |                   | 2019-11-01      |                  |     | (88)  | (100) | 日勾选  | 正常   | -    | 系统推送 | 正常   | 2019- <mark>12</mark> -02 |
| 合发票勾选                      | Ð      | 增值利                                  | 212                    | -                 | 2019-11-01      | ch-implements    |     | -     | -     | 已勾选  | 正常   |      | 系统推送 | 正常   | 2019-12-02                |
| ¥发票勾选                      |        | 增值和                                  | 2                      | ?                 | 2019-10-10      | 南京               |     |       | (10)  | 未勾选  | 正常   |      | 系统推送 | 正常   |                           |
| 雨入<br>充计查询                 |        | 增值和                                  | -                      |                   | 2019-10-10      | 苏州               |     |       | 1     | 未勾选  | 正常   |      | 系统推送 | 正常   |                           |
| 大态查询                       |        | 增值和                                  |                        |                   | 2019-10-10      | 河岸               |     |       | -     | 未勾选  | 正常   |      | 系统推送 | 正常   | 2                         |
| <del>「美</del> 査询<br>FATTTH |        | 增值积                                  |                        |                   | 2019-10-10      | 江苏               |     |       | -     | 未勾选  | 正常   |      | 系统推送 | 正常   |                           |
| FDROR P90<br>BH            |        | 增值秒                                  | 0                      | -                 | 2019-08-15      | 7                |     |       |       | 未勾选  | 正常   |      | 系统推送 | 正常   |                           |
| 名                          |        | 增值形                                  | 2                      | _                 | 2019-08-15      | ST:              |     |       | -     | 未勾洗  | 正常   |      | 系统推送 | 正常   |                           |
| 職 <                        | 4      |                                      |                        |                   |                 |                  |     | * - 1 |       |      | A    | 1    |      | a    |                           |

图 17: 已入账发票勾选界面

2.9.1 查询

该功能查询票妙通服务器上的已入账发票数据信息。进入菜单时, 系统会提示上次勾选平台数据下载时间及下载的数据项,用户可根据 该提示确认是否需要在查询前手动执行一次勾选平台数据下载。

输入查询条件,点击查询按钮,系统自动将已入账发票中未认证 的增值税专用发票等信息显示在界面下方的表格中。

2.9.2 勾选

略,同2.2.2勾选。

2.9.3 取消勾选

略,同2.2.3取消勾选。

## 2.10 确认签名

2.10.1 确认签名

本功能为增值税综合服务平台新增内容,主要包含申请统计和确 认签名。当月勾选工作完成后,财务人员需要先进行申请统计,等报 表生成后,再进行确认签名,这样才算完成当前所属期的抵扣工作。 说明:

1、一个属期内对已勾选的发票支持多次申请统计操作。

2、非申报期,进行申请统计后,勾选操作不会锁定,仍可继续 勾选/取消勾选操作;申报期内,对已勾选数据进行申请统计后,系 统将自动锁定当期的勾选操作,如需继续勾选发票,可在撤销统计成 功后继续进行发票勾选或撤勾选操作。

3、非申报期申请统计完成的,申报期需撤销统计后冲新申请统 计方可进行确认签名。

4、申报期内,签名确认后申报完成前,支持撤销统计,撤销完成后可以继续勾选发票,修正完毕后需再次进行申请统计和确认签名操作。

| 🇐 票妙通              | ■ 公司名称: | 司 税号:          |                  |                   | 💿 lily 🗘 🖒 |
|--------------------|---------|----------------|------------------|-------------------|------------|
| - 勾选认证 、           | 确认签名    |                |                  |                   |            |
| 勾选登录               |         |                |                  |                   | 申请统计       |
| 扫描勾选<br>发雪查询勾选     |         |                |                  |                   |            |
| 已查验发票勾选            |         | 0              | 0                | 0                 |            |
| 勾选统计查询             |         | 申请统计           | 报表生成             | 确认签名              |            |
| 发票状态查询<br>勾选平台数据下载 |         |                |                  |                   |            |
| 勾远退出               |         |                |                  |                   |            |
|                    |         |                | 友票统计表(报表更新时)     | 曰: )              |            |
| 发票查验 <             | i i     | 纳税人识名称:        | 纳税人识别号:          | 所属月份: 2019年11月 单位 | 注: (份, 元)  |
| 全票面信息下载            |         | <b>岩西米型</b> 田論 | 抵扣               | 不抵扣               |            |
| 发票综合查询             | -       |                | 份数 金額 有效税額       | 1 份数 金额           | 有效税额       |
| 销项发票管理 <           | Ļ       |                |                  |                   |            |
| 系统管理 〈             |         |                | #F閉(Alt + A)     |                   |            |
| 项目信息管理 <           |         |                | 3-00-0(POLS - P) |                   |            |
| 项目进项管理             |         |                |                  |                   |            |
| +7:=:#A18          |         |                |                  |                   |            |

图 18: 进入确认签名界面

进入确认签名界面,系统会自动获取一次用户的申请统计情况, 并将结果显示于界面。非申报期内,"确认签名"按钮不显示;申报 期内,报表统计完成后"确认签名"按钮也不显示。

未申请统计的情况下,点击界面右上角的"申请统计"按钮,根

据弹出的"勾选发票方式"框选择对应的操作选项,包含3种情况: (1)本所属期所有勾选认证工作均在本系统内完成;(2)本所属期 曾到增值税发票综合服务平台内进行过勾选操作,未下载这部分数据; (3)本所属期曾到增值税发票综合服务平台内进行过勾选操作,已 下载这部分数据。选择(1)和(3),系统将自动完成申请统计操作, 并给出提示,选择(2),则提示"请先到勾选平台数据下载功能中下 载全部已勾选数据!"。

申请统计后,等待 3-5 分钟,刷新界面,看到报表已生成后,检 查数据,数据无误后点击"确认签名"按钮完成签名操作。

| 编入选者<br>勾选认证 <                                               |          |
|--------------------------------------------------------------|----------|
| 勾选登录                                                         | 打印       |
| 手工勾选                                                         |          |
|                                                              |          |
| 抵扣股预多入                                                       | :        |
| NUME         2019-12-06 09:28:32         2019-12-06 09:30:00 | 24       |
| 20年1月19月1日<br>1月1日日日月月間<br>1月1日日                             |          |
| 日音設定意識                                                       |          |
| 已入账发票勾选                                                      |          |
| 物选统计查询 纳税人识名称: 纳税人识别号: 所属月份:2019年11月                         | 单位: (份、元 |
|                                                              |          |
| 发票种类查询                                                       | 有效税额     |
| 勾送平台数据下载<br>増值税参用发票 3 21,121.16 725.04 0 0.00                | 0.00     |
| 第14版合 利助车销售统一发票 0 0.00 0.00 0 0.00                           | 0.00     |
| ※ 三日本 1 1 1 1 1 1 1 1 1 1 1 1 1 1 1 1 1 1 1                  | 0.00     |
|                                                              | 0.00     |
| (初記报時) < 注意 3 21,121.16 725.04 0 0.00                        | 0.00     |
|                                                              | 1905032  |

图 19: 确认签名步骤中的报表生成界面

申报期内,如发现勾选的数据有误,可在操作确认签名步骤前, 点击撤销统计按钮,重新进行勾选工作。

| 票妙通     | 税号:                             |           |              |              |          |               |              |    | 0  |
|---------|---------------------------------|-----------|--------------|--------------|----------|---------------|--------------|----|----|
| 确认签名    |                                 |           |              |              |          |               |              |    |    |
|         |                                 |           |              |              |          |               |              | 打印 | 导出 |
|         |                                 |           |              |              |          |               |              |    |    |
|         |                                 |           |              |              |          | _             |              |    |    |
|         | 申请统计                            |           | 报表生成         | ŧ.           |          | 确认签名          |              |    |    |
| R       | 2019-12-06 09:28:32             |           | 2019-12-06 0 | 9:30:00      | 20       | 19-12-06 09:3 | 6:03         |    |    |
| 羅       |                                 |           |              |              |          |               |              |    |    |
| 选       | 发票统计                            | 表(报表更     | 新时间:         | 2019-12-     | 06 09:30 | :00)          |              |    |    |
| 选       | (1)招 (1)口 (2) (2)               | 4698 1.30 | em.          |              | 修展日心。    | 2010年11日 首    | (m. (40) =)  |    |    |
|         | 2300/06/2019                    | 9900700   | 4640         |              | HUMPS U. | 74640         | GZ. (121.76) |    |    |
|         | <u>发票类型</u> 用途                  | 10.9%     | 11011        | 1-10-21-05   | 10.99    | THUR T        | 10002000     |    |    |
| 下载      |                                 | Wax       | 重銀           | 190068       | WEX      | 116.          | HXCCat       |    |    |
|         | 這這枕专用友業                         | 3         | 21,121.10    | 725.04       | U        | 0.00          | 0.00         |    |    |
|         |                                 |           | 0.00         | 0.00         | 0        | 0.00          | 0.00         |    |    |
| <.      | 机动车销售统一发票                       | 0         | 0.00         |              |          |               |              |    |    |
| <<br>#  | 机动车销售统一发票<br>通行费电子发票            | 0         | 0.00         | 0.00         | 0        | 0.00          | 0.00         |    |    |
| ×<br>ئۇ | 机动车销售统一发票<br>通行费电子发票<br>出口转内销发票 | 0         | 0.00         | 0.00<br>0.00 | 0        | 0.00          | 0.00         |    |    |

图 20: 完成确认签名界面

2.10.2 打印

支持打印所显示的勾选确认数据统计表。

2.10.3 导出

支持导出所显示的勾选确认数据统计表。

2.11 勾选统计查询

根据用户选择的所属期查询已确认的数据并形成统计表显示于 界面。支持查询对应所属期内的明细信息。

2.11.1 汇总信息

汇总信息表中分别统计抵扣和不抵扣的数据并计算合计数。表格支持打印及导出。汇总信息仅支持往期信息查询。

| 🇐 票炒通              |      | 名称:      | ] 税  | <b>号</b> : |        |   |           |        |     | 💿 admin | Q () |
|--------------------|------|----------|------|------------|--------|---|-----------|--------|-----|---------|------|
| 勾选认证    〈          | 勾选统计 | 查询       |      |            | 201910 |   | 发票代码      | 发票号码   |     | 销方税号    |      |
| 勾选登录               |      |          |      |            | 勾选日期开始 |   | 勾选日期结束    | 用途     | ٣   | 管理状态    | •    |
| 扫描勾选               |      |          |      |            | 认证方式   | ٠ | 确认/认证开始日期 | 确认/认证结 | 速   |         |      |
| 已查验发票勾选            |      |          |      |            |        |   |           | _      |     |         |      |
|                    |      |          |      |            |        |   |           |        | 打印  | 母出 ゴ    | 銄    |
| 发票状态查询<br>勾选平台数据下载 | 汇总信息 | 明细信息     | 下载文件 |            |        |   |           |        |     |         |      |
| 勾选退出               |      | 用途       |      |            | 抵扣     |   |           |        | 不抵扣 |         |      |
| 确认签名               |      | 发票类型     |      | 分数         | 金額     |   | 有效税额      | 份数     | 金額  | 有效種     | 1    |
| <u> 发票査验</u> く     | 1    | 増値税专用发票  |      | 1          | 1000   |   | 1000      | 0      | 0   | 0       |      |
| 全票面信息下载            | +0   | 动女持住这一份面 |      | 0          | 0      |   | 0         | 0      | 0   | 0       |      |
| 发票综合查询             | 01   | 动牛销售统一及票 |      | 0          | U      |   | 0         | 0      | U   | 0       |      |
| 销项发票管理     <       |      | 通行费电子发票  |      | 0          | 0      |   | 0         | 0      | 0   | 0       |      |
| 系統管理               | 1    | 出口转内销发票  |      | 0          | 0      |   | 0         | 0      | 0   | 0       |      |
| 项目信息管理 〈           |      | 汇总       |      | 1          |        |   |           | 0      | 0   | 0       | 61   |

图 21: 勾选统计查询-汇总信息界面

2.11.2 明细数据

支持已确认发票明细数据的查询及导出,导出时可选择导出当前 页或是全部页数据。明细信息支持所有属期信息查询。

| 🌸 票妙通                   |       | ☰ 公司名称: |      |      | 税号:        |         |   |         |    |          |       |         | ຼີ admin 🗘 | 1 🗅  |
|-------------------------|-------|---------|------|------|------------|---------|---|---------|----|----------|-------|---------|------------|------|
| 勾选认证                    |       | 勾选统计查询  | 9    |      |            | 201910  |   | 发票代码    |    | 发        | 票号码   |         | 销方税号       |      |
| 勾选登录                    |       |         |      |      |            | 勾选日期开始  |   | 勾选日期结束  |    | <b>月</b> | ]途    |         | 管理状态       | •    |
| 扫描勾选<br>发票 <b>查</b> 询勾选 |       |         |      |      |            | 认证方式    | * | 确认/认证开如 | 日期 | 雍        | 认/认证结 | 束       |            |      |
| 已查验发票勾选                 |       |         |      |      |            |         |   |         |    |          |       | _       | _          |      |
| 勾选统计查询                  |       |         |      |      |            |         |   |         |    |          | 打印    | 导       | 山 重道       | 9    |
| 反票认态<br>一面<br>勾选平台数据下载  |       | 汇总信息    | 明细信息 | 下载3  | て件         |         |   |         |    |          |       |         |            |      |
| 勾选退出                    |       |         |      |      |            |         |   |         |    |          |       |         |            |      |
| 确认签名                    |       | 发票种类    | 发票代码 | 发票号码 | 开票日期       | 销方名称    |   | 销方税号    | 金額 | 税額       | 价税合计  | 确认/认证日期 | 勾选平台发票状态   | 有效税额 |
|                         | 5     | 増值税专用发票 |      |      | 2019-10-23 | )<br>[] | - | iP      |    |          | 1000  | 201     | 正常         | -    |
| 土宗町信息下戦                 |       |         |      |      |            |         |   |         |    |          |       |         |            |      |
| 友票综合查询                  |       |         |      |      |            |         |   |         |    |          |       |         |            |      |
| 销项发票管理                  | <     |         |      |      |            |         |   |         |    |          |       |         |            |      |
| 系统管理                    | < - 1 |         | _    |      |            |         |   |         |    |          |       |         |            |      |

图 22: 勾选统计查询-明细信息界面

## 2.12 发票状态查询

根据国家税务总局的有关规定,企业已经抵扣的发票可能会出现 异常、红冲、作废、失控等情形,并要求企业做好相关发票的进项税 额转出等工作。为此,系统提供了发票状态查询功能。

| 勾选认证                                        | < |      | 发票代码                                                |             | 发票号      | 码            | Ŧ          | F票日期        |                                                    | 至月                                            | F票日期                                |                      |                                                                             |                |
|---------------------------------------------|---|------|-----------------------------------------------------|-------------|----------|--------------|------------|-------------|----------------------------------------------------|-----------------------------------------------|-------------------------------------|----------------------|-----------------------------------------------------------------------------|----------------|
| 勾选登录                                        |   |      | 发票类型                                                | •           | 认证物      | 犬态           | •          | 人证方式        | v                                                  |                                               |                                     |                      |                                                                             |                |
| 扫描勾选<br>发票查询勾选                              |   |      | 发票状态                                                | □正常         | □ 作度     | □ 异常         | ■失控        | <b>三</b> 红冲 |                                                    |                                               |                                     |                      |                                                                             |                |
| 日直验发票勾选                                     |   |      |                                                     |             |          |              |            |             |                                                    |                                               |                                     |                      |                                                                             |                |
| 勾选统计查询                                      |   |      |                                                     |             |          |              |            |             |                                                    |                                               |                                     |                      |                                                                             | 查询             |
|                                             |   | 当前税款 | 如所屬期: 2019年11月                                      | 本期可操作: 2018 | 年11月6日到2 | 2019年11月30日, | 奏作截止时间: 20 | 19年12月16日   |                                                    |                                               |                                     |                      |                                                                             |                |
| 勾选平台数据下载                                    |   |      | 发票类型                                                | 发票代码        | 发票号码     | 开票日期         | 销          | 方名称         | 金額                                                 | 税額                                            | 价税合计                                | 发票状态                 | 勾选状态                                                                        | 认证状况           |
| 勾选退出                                        |   |      |                                                     |             |          |              |            |             |                                                    |                                               |                                     |                      |                                                                             |                |
|                                             |   |      | 增值税专用发票                                             |             |          | (100 B)      | 1000       |             | 3396.23                                            | 203.77                                        | 3600                                | 正常                   | 已确认                                                                         | -              |
| 确认签名                                        |   |      | 增值税专用发票                                             |             |          |              | -          |             | 3396.23                                            | 203.77                                        | 3600                                | 正常                   | 已确认                                                                         | •              |
| 确认签名<br>发票 <u>直验</u>                        | < | •    | 增值税专用发票<br>増值税专用发票                                  |             |          |              | -          |             | 3396.23<br>5825.24                                 | 203.77<br>174.76                              | 3600<br>6000                        | 正常                   | 已确认<br>已确认                                                                  | 日以证            |
| 确认签名<br>发票 <u>直验</u><br>全票面信息下载             | < |      | 增值税专用发票<br>增值税专用发票<br>增值税专用发票                       |             |          |              |            |             | 3396.23<br>5825.24<br>1769.91                      | 203.77<br>174.76<br>230.09                    | 3600<br>6000<br>2000                | 正常正常                 | 已确认<br>已确认<br>已确认                                                           | 日以证            |
| 承 二 二 二 一                                   | ٢ |      | 增值税专用发票<br>增值税专用发票<br>增值税专用发票<br>增值税专用发票            |             | 1111     |              |            |             | 3396.23<br>5825.24<br>1769.91<br>175.47            | 203.77<br>174.76<br>230.09<br>10.53           | 3600<br>6000<br>2000<br>186         | 正常正常                 | <ul> <li>已确认</li> <li>已确认</li> <li>已确认</li> <li>已确认</li> </ul>              | Eivie<br>Eivie |
| 确认签名<br>发票查验<br>全票面信息下载<br>发票综合查询<br>转项发票管理 | < |      | 增值税专用发票<br>增值税专用发票<br>增值税专用发票<br>增值税专用发票<br>增值税专用发票 |             | 11111    |              | 111        |             | 3396.23<br>5825.24<br>1769.91<br>175.47<br>1886.79 | 203.77<br>174.76<br>230.09<br>10.53<br>113.21 | 3600<br>6000<br>2000<br>186<br>2000 | 正常<br>正常<br>正常<br>正常 | <ul> <li>已确认</li> <li>已确认</li> <li>已确认</li> <li>已确认</li> <li>未勾选</li> </ul> | Eivie<br>Eivie |

图 23: 发票状态查询界面

## 2.13 发票种类查询

根据发票种类进行发票状态查询。目前支持的发票种类有:增值 税专用发票、货物运输业专用发票、机动车销售统一发票、增值税电 子普通发票(通行费)。

| 🧐 票妙通    |     | ]名称:   |      | 税号:   |          |         |       |        |       | 🔵 adn    | nin 🗘 🖒   |
|----------|-----|--------|------|-------|----------|---------|-------|--------|-------|----------|-----------|
| 勾选认证 《   |     | 发票代码   |      | 发票号码  |          | 开票日期    |       | 缸至     | 开票日期  | iii      |           |
| 勾选登录     |     | 发票状态   |      | 认证状态  | •        | 认证方式    |       | Ŧ      |       |          |           |
| 手工勾选     |     |        |      |       |          |         | -     |        | -     |          |           |
| 扫描勾选     |     | 友票类型   | □増値  | 脱专用发票 | □ 货运运输   | 业专用发票   | □ 机动车 | 销售统一发票 | □ 増値税 | 电子普通发票(通 | ē行费)      |
| 扫描仪勾选    |     |        |      |       |          |         |       |        |       |          |           |
| 抵扣联预录入   |     |        |      |       |          |         |       |        |       |          | 世间        |
| 预录入勾选    |     |        |      |       | an 1 and |         |       |        |       |          | 11 PT 194 |
| 发票查询勾选   | 友票类 | 經 友票代码 | 友票号码 | 升票日期  | 销万名称     | 金被      | 祝設    | 价祝合计   | 友票状态  | 勾选状态     | 认业状态      |
| 抵扣期到期提醒  |     |        |      |       | 没有       | 找到匹配的记录 |       |        |       |          |           |
| 已查验发票勾选  |     |        |      |       |          |         |       |        |       |          |           |
| 已入账发票勾选  |     |        |      |       |          |         |       |        |       |          |           |
| 勾选确认     |     |        |      |       |          |         |       |        |       |          |           |
| 勾选统计查询   |     |        |      |       |          |         |       |        |       |          |           |
| 发票状态查询   |     |        |      |       |          |         |       |        |       |          |           |
| 发票种类查询   |     |        |      |       |          |         |       |        |       |          |           |
| 勾选平台数据下载 |     |        |      |       |          |         |       |        |       |          |           |
| 勾选退出     |     |        |      |       |          |         |       |        |       |          |           |

图 24: 发票种类查询界面

## 2.14 勾选平台数据下载

为实现给每个企业建立一个完整、实时、准确的进项发票数据库

的目标,并满足多分支机构使用预录入勾选功能时对已预录入数据的 使用需求,系统提供了勾选平台数据下载的功能,有登录自动下载和 手工下载两种方式。

2.14.1 登录自动下载

系统管理一参数管理中设置"平台登录方式"为自动登录即可启 动自动下载。每天自动下载的次数默认为1次,可根据需求最大设置 为每天下载6次。自动下载的记录显示于"勾选平台数据下载"的下 载详情中。

2.14.2 手工下载

进入"勾选平台数据下载"功能,根据数据需求选择对应的下载 发票数据选项,包含勾选平台未勾选数据、勾选平台未到期数据、勾 选平台已勾选数据、勾选平台已确认数据、勾选平台发票状态为非正 常的数据,其中选择勾选平台已确认数据选项时,需同步选择所属期, 然后点击"开始下载"按钮开始下载过程。如已启动下载但需终止, 可点击"停止"按钮。

| 🧐 票妙通    |          |      | 1 税号:             |         |                 |      |            | 0 | admin | ¢ | $\widehat{\Box}$ |
|----------|----------|------|-------------------|---------|-----------------|------|------------|---|-------|---|------------------|
| 勾选认证(    | 勾选平台数据下载 | 下载详情 |                   |         |                 |      |            |   |       |   |                  |
| 勾选登录     |          |      | 请选择               | 需下载的    | 发票数据            |      |            |   |       |   |                  |
| 手工勾选     |          |      |                   |         |                 |      |            |   |       |   |                  |
| 扫描勾选     |          |      | 勾选平台未勾选数据         | 开票日期    | 2018-11-06      | 至    | 2019-11-30 |   |       |   |                  |
| 扫描仪勾选    |          |      | 勾选平台未到期数据         | 开票日期    | 2019-12-01      | 至    | 2019-12-01 |   |       |   |                  |
| 抵扣联预录入   |          |      | 勾选平台已勾选数据         | 勾选日期    | 2019-11-01      | 至    | 2019-12-03 |   |       |   |                  |
| 预录入勾选    |          |      | <b>勿洪亚公司确计新</b> 理 | 新屋期     | 2010 7 4 10 7 8 |      |            |   |       |   |                  |
| 发票查询勾选   |          | -    |                   | 1110000 |                 | 1 44 |            |   |       |   |                  |
| 抵扣期到期提醒  |          |      | 勾选平台发票状态为非正常的数据   | 所属期     | 201811          | 至    | 201910     |   |       |   |                  |
| 已直验发票勾选  |          |      | II-14-T-1         |         | 信止              |      |            |   |       |   |                  |
| 已入账发票勾选  |          |      | 71x41*3           | •       | 191L            |      |            |   |       |   |                  |
| 勾选确认     |          |      |                   |         |                 |      |            |   |       |   |                  |
| 勾选统计查询   |          |      |                   |         |                 |      |            |   |       |   |                  |
| 发票状态查询   |          |      |                   |         |                 |      |            |   |       |   |                  |
| 发票种类查询   |          |      |                   |         |                 |      |            |   |       |   |                  |
| 勾选平台数据下载 |          |      |                   |         |                 |      |            |   |       |   |                  |
| 勾选退出     |          |      |                   |         |                 |      |            |   |       |   |                  |

图 25: 勾选平台数据下载-手工下载(下载)界面

下载的具体进程(含自动下载)可进入"下载详情"页查看,页 面显示下载的批次号、下载数据类型、下载总数量、下载进度、下载 时间、异常情况、下载说明及明细。

| 🋞 票妙通               |          |        |       |      |                     |      | 0                                               |        |
|---------------------|----------|--------|-------|------|---------------------|------|-------------------------------------------------|--------|
|                     | 勾选平台数据下载 | 下载详情   |       |      |                     |      |                                                 |        |
| AJ200AUL (          | 批次号      | 下载数据类型 | 下截总数量 | 下載进度 | 下载时间                | 异常情况 | 下截说明                                            | 明細     |
| 勾选登录   デエクボ         |          |        |       |      |                     |      | 自动下载-2019年08日                                   |        |
| 于上勾选                | 466      | 未勾选数据  |       | 100% | 2019-08-19 15:30:14 | -    | 18日00:00-23:59勾选                                | 明细     |
| (1)加闷远<br>(近)1)形态录入 |          |        |       |      |                     |      | 千智捷队的木勾达数据                                      |        |
| 预录入勾选               | 465      | 未勾选数据  |       | 100% | 2019-08-19 09:38:34 | -    | 自动下载:2019年08月<br>18日00:00-23:59勾选               | 明细     |
| 发票查询勾选              |          |        |       |      |                     |      | 半台援收的未勾选数据                                      | 7394   |
| 抵扣期到期提醒             | 464      | 未勾选数据  |       | 100% | 2019-08-16 17:22:16 | -    | 自动下载:2019年08月<br>15日00:00-23:59勾选               | 明细     |
| 已查验发票勾选             |          |        |       |      |                     |      | 千百接收的木沟远级储                                      |        |
| 已入账友票勾选<br>勾选确认     | 463      | 未勾选数据  |       | 100% | 2019-08-16 09:30:10 | -    | 自动下载:2019年08月<br>15日00:00-23:59勾选<br>平台接收的未勾选数据 | 明细     |
| 勾选统计查询              |          |        |       |      |                     |      |                                                 |        |
| 发票状态查询              | 462      | 未勾选数据  |       | 100% | 2019-08-16 09:07:42 | -    | 手工下载                                            | 明细     |
| 发票种类查询              |          |        |       |      |                     |      |                                                 |        |
| 勾选平台数据下载            | 462      | 已勾选数据  |       | 100% | 2019-08-16 09:07:42 | -    | 手工下载                                            | 明细     |
| 4)//////            |          |        |       |      |                     |      |                                                 | -73704 |
| 发票直验                | 462      | 已确认数据  |       | 100% | 2019-08-16 09:07:42 |      | 手工下载                                            | 1849   |
| 全票面信息下载             |          |        |       |      |                     |      |                                                 |        |

图 26: 勾选平台数据下载-下载详情界面

#### 3. 发票查验

支持国家税务总局查验系统上的所有种类发票的查验,包括:增 值税专用发票、增值税普通发票(含电子普通发票、卷式发票、通行 费发票)、货物运输业增值税专用发票、机动车销售统一发票、二手 机动车销售统一发票。

目前系统提供了手工查验、扫描查验、批量查验和系统内数据查验四种查验方式。其中扫描查验使用频率最高;手工查验主要用于二维码不能识别的情况;批量查验主要用于 EXCEL 导入发票信息进行查验;系统内数据查验主要用于系统内数据的查验,包括已查验数据的再查验,及已勾选数据的查验和全票面数据下载。再查验的目的是确认发票状态是否由正常变成作废。

## 3.1 手工查验

| 3.1.1 于上笡短 |
|------------|
|------------|

| 🎲 票妙通                                      |                                          |                                                                                |           |         |                         |                   |
|--------------------------------------------|------------------------------------------|--------------------------------------------------------------------------------|-----------|---------|-------------------------|-------------------|
| 勾选认证                                       | 手工查验                                     | 手工查验信息输入                                                                       | 工查验       | 全票面信息下载 | 生成导出数据                  | 下载导出文件            |
| 发票查验 〈                                     |                                          | 发票代码 *                                                                         |           |         |                         |                   |
| 手丁查验<br>扫描查验<br>批量查验<br>系统内数据查验<br>全票面信息下载 | (現時: 对于负物运输业发展来说, 物方名称海峡区,<br>发票种类       | 发展号码*<br>开展日码*                                                                 | 1230<br>> | 价税合计 (  | <b>消方名称</b> <u>直验状态</u> | <u>查验</u> 次致<br>▶ |
| 标记报销                                       |                                          | 金额及枝验码说明:<br>1.擅值投专用发票:金额(不含稅);<br>2.增值投充通发票、遵值投子并更发票(含通行<br>要生品),例在起本源化率,发展了。 |           |         |                         |                   |
| 发票入账 〈                                     |                                          |                                                                                |           |         |                         |                   |
| 发票综合查询                                     |                                          | 清空 直验                                                                          |           |         |                         |                   |
| 系統管理 〈                                     |                                          |                                                                                |           |         |                         |                   |
|                                            | Copyright © 2016 ALPHAZ. All rights reso | erved.                                                                         |           |         |                         | AlphaZ            |

手工输入发票号码、发票代码、金额/校验码、开票日期等信息, 点击"查验"按钮,系统自动连接发票查验系统进行发票查验。当用 户购买的自动查验次数不够时,系统会提示"查验次数超限!请使用 手工输入验证码的方式进行查验!",并自动切换到手工输入验证码方 式。如果发票查验成功,系统会将发票保存在票妙通服务器上企业自 己的账套中。同时会将这张发票显示在界面下方的表格中,发票查验 状态标记为"一次性比对通过"。

3.1.2 全票面信息下载

选择表格数据行前面的小方框选择数据,或者使用小方框列上方 的表头进行全选,点击全面信息下载按钮,系统会自动连接发票查验 系统将发票的全票面数据下载后存放在票妙通服务器企业自己的账 套中,同时将发票查验状态标记为"全票面信息已下载"。

3.1.3 生成导出数据

图 27: 手工查验界面

在执行下载导出文件(3.1.4)前,需要先进行导出数据的准备, 具体如下:

步骤 1: 点击发票行前面的小方框选择数据,或者点击小方框列 表头进行全选,点击"生成导出数据"。

步骤 2:利用前后翻页键,翻到其他页面,继续执行步骤 1,进行数据选择点击导出数据准备按钮,直到将所有要导出的数据准备好。

3.1.4 下载导出文件

点击"下载导出文件",系统会自动完成导出文件的下载,所下载的为一个压缩包文件,文件中包含有在导出数据准备(3.1.3)中准备好的所有数据。

#### 3.2 扫描查验

| 3.2.1 扫描 | $\hat{\mathbf{y}}$ |
|----------|--------------------|
|----------|--------------------|

| 🎲 票妙通 |                                          |                   |                |           | 📀 admin        |
|-------|------------------------------------------|-------------------|----------------|-----------|----------------|
|       |                                          | 扫描查验信息输入          |                |           |                |
|       | 扫描查验                                     | 拼菌                | 查验     全票面信息下载 | 生成导出数据    | 下载导出文件         |
|       |                                          |                   |                |           |                |
|       | 1147: 八丁 反物送期止及業本式、 田方石が日本区/             |                   |                | 四七夕舟 本計算本 | <b>非正介少</b> "和 |
|       | CRITE OCRITE                             |                   |                |           | 12 JUL 40      |
|       | 4                                        | 请将光标定位于扫码框内       |                |           | •              |
|       |                                          |                   |                |           |                |
|       |                                          |                   |                |           |                |
|       |                                          |                   |                |           |                |
|       |                                          | 「ココロロ」時で水に開入したり分文 |                |           |                |
|       |                                          | 退出 手工直验           |                |           |                |
|       |                                          |                   |                |           |                |
|       |                                          |                   |                |           |                |
|       |                                          |                   |                |           |                |
|       |                                          |                   |                |           |                |
|       | Copyright © 2016 ALPHAZ. All rights rese | rved.             |                |           | AlphaZ         |

连接好扫描枪,切换输入法为英文状态,点击"扫描查验",系 统会弹出扫描查验信息输入界面,轻摁扫描按钮,系统会将识别的发

图 28: 扫描查验界面

票信息显示在输入框内,并自动连接发票查验系统进行发票的自动查 验。

当用户购买的自动查验次数不够时,系统会提示"查验次数超限! 请使用手工输入验证码的方式进行查验!",并自动切换到手工输入验 证码方式。如果发票查验成功,系统会将发票保存在票妙通服务器上 企业自己的账套中。同时会将这张发票显示在界面下方的表格中,发 票查验状态标记为"一次性比对通过"。

3.2.2 全票面信息下载

略,同3.1.2。

3.2.3 生成导出数据

略,同3.1.3。

3.2.4 下载导出文件

略,同3.1.4。

#### 3.3 批量查验

3.3.1 下载导入模板

点击"导入模板下载"按钮将导入模板下载并保存至本地。

3.3.2 导入 EXCEL

用户严格按照下载的导入模板录入相关数据,点击"导入EXCEL", 系统提示用户选择文件所在的位置,选择后点击"打开",系统在对 录入数据格式进行检查的基础上,自动连接发票查验系统逐条进行发 票查验。如果查验成功,系统会将数据保存至票妙通服务器上企业自 己的账套内,并显示在界面下方的表格中,状态标记为"一次性比对 通过";如果数据不符合要求或者查验失败,系统会弹出临时列表予 以提示。

| 🎲 票妙通   | admin 💿 admin                                                                                                    |
|---------|----------------------------------------------------------------------------------------------------|
| 勾选认证    | · 批量查验 导入模版下载 导入EXCEL 全票面信息下载 生成导出数据 下载导出文件                                                                                                    |
|         |                                                                                                    |
|         | 说明:对于货物运输业发展来说,销方名称潜录运人。                                                                                                    |
| 于上自拉    | · 发票种举 发票代码 发票号码 开票日期 金額 税额 价税合计 镇方名称 查验状态 查验次数                                                                                                    |
| 扫描查验    |                                                                                                    |
|         | 4                                                                                                    |
| 系统内教掘杳险 | Оля                                                                                                    |
|         |                                                                                                    |
| 全票面信息下载 | ← → × ↑ ▶ ■ ■ ■ ■ × 下較 × ○ □ 股索 下較 × ○                                                                                                    |
|         | 组织 新建文件夹 一 1 2                                                                                                    |
| 标记报销    | ▲         名称         修改日期         ▲                                                                                                    |
| 带了一个    | ★快速访问 020180/08进现条部等入微板 2018///920:37                                                                                                    |
| 及宗八赋    | <b>i and </b> ★ C file675 2018/7/12 15:25                                                                                                    |
| 发回经会查询  | ▶ 下戦 メ 副 第六軍出口 技術処認保会社 2018//17 16:25<br>■ 西京が目 2018//17 16:25                                                                                                    |
| 及示动口里的  | 直文档 オ ■ 2世辺県が時入後数 2010/70 102/ ■ 単本常本語の 単語 # 100 # 2010 / 70 102/ ■ 100 / 70 102/ ■ 100 / 70 / 70 / 70 / 70 / 70 / 70 / 70 |
| 系统管理    | ■ 四山                                                                                                    |
|         | 1 批量等出201807022接板 2018/7/2 16:33                                                                                                    |
|         | <ul> <li>就最早出20180709025425</li> <li>2018/7/9 14:54</li> </ul>                                                                                                    |
|         | ▲ 批量导出20180713022217 2018/7/13 14:23                                                                                                    |
|         | 就量导出20180713092944 2018/7/13 9:29                                                                                                    |
|         | ▲ 11型目的 13002144 2018/7/13 14:22 v                                                                                                    |
|         |                                                                                                    |
|         | 文件名(N): 讲现系统导入模板 / 所有文件 /                                                                                                    |
|         | 21747(Ω) ▼ R038                                                                                                    |
|         | 1 (O) (C) (C) (C)                                                                                                    |
|         |                                                                                                    |

图 29: 导入 Excel 界面

3.3.3 全票面信息下载

略,同3.1.2。

3.3.4 生成导出数据

略,同3.1.3。

3.3.5 下载导出文件

略,同3.1.4。

## 3.4 系统内数据查验

3.4.1 查询

| 🎲 票妙通        |   | Ξ   |           |            |      |      |         |        |        |            |                                                                                                    | 🔵 admir    |
|--------------|---|-----|-----------|------------|------|------|---------|--------|--------|------------|----------------------------------------------------------------------------------------------------|------------|
| 勾选认证         |   | 系统  | 充内数据查验    |            |      | 发票种类 |         | ¥      | 查验状态   | ٣          | 直验系统发票                                                                                                    | 状态 🔻       |
| 发票查验         | < |     |           |            |      | 发票代码 |         |        | 发票号码   |            | 查验人                                                                                                    |            |
| 手工直验         |   |     |           |            |      |      |         |        | 查验起始日期 | <b>兰</b> 至 | 查验结束日期                                                                                                    | <b>iii</b> |
| 扫描查验<br>批量查验 |   |     |           |            |      |      | 查询      | 查验     | 全票面信息下 | 「載 生成長     | 出数据                                                                                                    | 下载导出文件     |
|              |   | 说明: | 对于货物运输业发票 | 来说,销方名称指承  | 就运人。 |      |         |        |        |            |                                                                                                    |            |
| 全票面信息下载      |   |     | 发票类型      | 发票代码       | 发票号码 | 开票日期 | 金額      | 税額     | 价税合计   | 销          | 方名称                                                                                                    | 查验状态       |
| 标记报销         |   |     | 增值税专用发票   | 3200181130 | 4 90 |      | 396.23  | 23.77  | 420    |            |                                                                                                    | 未直验        |
| 发票入账         |   | 5   | 増値税专用发票   | 3200173130 | C B  |      | 260.19  | 7.81   | 268    |            |                                                                                                    | 未直验        |
| 发票给会查询       |   | 5   | 增值就专用发展   | 3200173130 | 0    |      | 289.62  | 17.81  | 208    |            | and a state of the state of the | 木直短        |
|              |   |     | 增值税专用发票   | 1100164160 | 0    |      | 2330.1  | 69.9   | 2400   |            |                                                                                                    | 未直验        |
| 系统管理         |   |     | 增值税专用发票   | 3200181130 | 48 5 |      | 358.97  | 61.03  | 420    | -          |                                                                                                    | 未查验        |
|              |   |     | 増値税专用发票   | 3100181130 | 33 1 |      | 1742.45 | 104.55 | 1847   | L          |                                                                                                    | 未查验        |
|              |   |     | 增值税专用发票   | 3302161160 | 00   |      | 44.74   | 7.16   | 51.9   |            |                                                                                                    | 未查验        |
|              |   |     | 增值税专用发票   | 3200181130 | 49   |      | 2405.17 | 384.83 | 2790   |            |                                                                                                    | 未查验        |
|              |   |     | 增值税专用发票   | 3200181130 | 17   |      | 4913.79 | 786.21 | 5700   |            |                                                                                                    | 未直验        |
|              |   |     | 増値税专用发票   | 3200174130 | 20   |      | 182.33  | 29.17  | 211.5  |            | Press                                                                                                    | 未查验        |
|              |   | 5   | 增值税专用发票   | 3302174130 | 00   |      | 121.13  | 19.37  | 140.5  |            |                                                                                                    | 未查验        |
|              |   | 5   | 增值就专用发票   | 4200164130 | 10   |      | 846.22  | 48.45  | 907    | 147        |                                                                                                    | 未直短        |

图 30: 系统内数据查验界面

输入查询条件,点击查询按钮,系统会在票妙通服务器上查找符 合条件的数据,显示在界面下方的表格中。

3.4.2 查验

点击查验,系统会自动连接发票查验系统进行相关数据的查验。 如发票状态发生变化,系统会自动更新在界面下方的表格中。

## 3.4.3 全票面信息下载

略,同3.1.2。

3.4.4 生成导出数据

略,同3.1.3。

3.4.5 下载导出文件

略,同3.1.4。

## 4. 全票面信息下载

4.1 查询

输入查询条件,点击"查询"按钮,系统会在票妙通服务器上查 找符合条件的数据,显示在界面下方的表格中。

| 🌸 票妙通  |                    |         |               |     |            |              |         |                          | 0     | Q                              |         |
|--------|--------------------|---------|---------------|-----|------------|--------------|---------|--------------------------|-------|--------------------------------|---------|
| 勾选认证   | 全票面信息下载            |         | 勾             | 选状态 |            | ▼ 勾选平台发票状态 ▼ |         |                          | 所属期   |                                |         |
| 发票直验   |                    |         |               |     |            | ¥            | 查验开始时间  | 查验结束时间                   |       |                                |         |
|        |                    | 开题      | 开票开始时间 开票结束时间 |     |            |              |         | ≫ 更多条件                   |       |                                |         |
| 标记报销   |                    |         |               |     |            | ateXa        |         |                          | -     | #Buby/                         |         |
| 发票入账   |                    |         |               |     |            | 直印           | 王宗闻信息下载 | 00 <del>-17</del> 019016 |       | ж <del>э</del> щх <del>г</del> |         |
| 发票综合查询 | 说明:对于货物运输业发票来说,销方名 | 3称指承运人。 |               |     |            |              |         |                          |       |                                |         |
| 销项数据管理 | し 友崇神英             | 发票代码    | 发票号码          | 所應期 | 升票日期       |              | 明方名称    |                          | 金額    | 祝歌                             | 15<br>- |
| 系统管理   | 增值税电子普通发票(通行费)     |         |               |     | 2019-08-15 |              |         |                          | 0.97  | 0.03                           |         |
|        | □ 増値税电子普通发票 (通行费)  |         |               |     | 2019-08-15 |              |         |                          | 0.97  | 0.03                           |         |
|        | □ 増値税电子普通发票 (通行费)  |         |               |     | 2019-08-15 |              | 10000   |                          | 0.97  | 0.03                           |         |
|        | □ 増値税电子普通发票 (通行费)  |         |               |     | 2019-08-15 |              |         |                          | 20.39 | 0.61                           |         |
|        | □ 増値税电子普通发票 (通行费)  |         |               |     | 2019-08-15 |              |         |                          | 20.39 | 0.61                           |         |
|        | □ 増値税电子普通发票 (通行费)  |         |               |     | 2019-08-15 |              |         |                          | 20.39 | 0.61                           |         |

图 31: 全票面信息下载界面

4.2 全票面信息下载

略,同3.1.2。

4.3 生成导出数据

略,同3.1.3。

4.4 下载导出文件

点击"下载导出文件",界面会提示有2种导出文件方式(方式 一:导出的 excel 表格中每张发票各行商品明细行均带发票代码、发 票号码等表头信息,方式二:导出的 excel 表格中每张发票仅第一行 商品明细行带发票代码、发票号码等表头信息),根据提示选择其中 1种方式,点击按钮,系统自动完成导出文件的下载,所下载的为一 个压缩包文件,文件中包含有在导出数据准备(4.3)中准备好的所 有数据。

| 🎲 票妙道   | Ĩ |                                                                           |                                                               |                                        | 0             | <b>Q</b> (                |
|---------|---|---------------------------------------------------------------------------|---------------------------------------------------------------|----------------------------------------|---------------|---------------------------|
|         | < | 全票面信息下载                                                                   | 勾选状态                                                          | 勾选平台发票状态                               | 所属期           |                           |
| 发票查验    | < |                                                                           |                                                               | ************************************** | <b>查验结束时间</b> |                           |
| 全票面信息下载 |   |                                                                           |                                                               | 谏时间                                    | ≫ 更多条件        |                           |
|         | < |                                                                           |                                                               |                                        |               | ** <b>民山</b> 子//4         |
| 发票入账    | < |                                                                           |                                                               |                                        |               | \$\$\ <del>\$</del>  山又 + |
| 发票综合查询  |   | 说明:对于货物运输业发票来说,                                                           | 请选择导出文件展示方式                                                   |                                        |               |                           |
| 销项数据管理  | < |                                                                           | ≥<br>出的Excel表格中每张发票各行商品明细行均带发                                 | 用方名称                                   | 金額            | 祝源化                       |
| 系统管理    | < | ☑ 增值税电子普通发票(通行 宗八时、公方式二: 导行式二: 导行式二: 导行式二: 导行式二: 导行式二: 导行式二: 导行式二: 零件用 () | USE GINE A X COLOR,<br>注出的Excel表格中每张发票仅第一行商品明细行带<br>发展日初等表达信息 | 100.000                                | 0.97          | 0.03                      |
|         |   | ☑ 增值税电子普通发票 (通行                                                           | <b>反宗亏时守衣大旧心。</b>                                             | The second second                      | 0.97          | 0.03                      |
|         |   | ☑ 增值税电子普通发票 (通行 取消                                                        | 方式- 方式二                                                       |                                        | 0.97          | 0.03                      |
|         |   | ☑ 增值税电子普通发票 (通行费)                                                         | 2019-08-15                                                    | -                                      | 20.39         | 0.61                      |
|         |   | ☑ 增值税电子普通发票 (通行费)                                                         | 2019-08-15                                                    |                                        | 20.39         | 0.61                      |
|         |   | ☑ 增值税电子普通发票 (通行费)                                                         | 2019-08-15                                                    |                                        | 20.39         | 0.61                      |

#### 图 32: 导出方式选择

## 5. 标记报销

通过为已报销发票加注标记,可有效防止发票重复报销,尤其是防止电子发票的重复报销。

5.1 扫描标记

5.1.1 插入

连接好扫描枪,切换输入法为英文状态,将鼠标移到输入框内, 对准发票二维码,轻摁扫描枪上的按钮,系统会将识别出的二维码数 据显示在输入框中,同时进行发票数据查询,查询成功后数据显示在 界面下方的表格中。如数据查询不成功,则界面将弹出相关提示信息, 如:"未查询到该发票,请先进行发票查验或勾选平台数据下载!"。

对于扫描枪不能识别的发票二维码,可以尝试在扫码输入框下方的发票号码、发票代码输入框进行手工录入,并点击插入将数据插入下方的表格中。

| 🌍 票妙道   | Ĩ | =     |              |        |        |           |          | 💿 Mi |
|---------|---|-------|--------------|--------|--------|-----------|----------|------|
| 勾选认证    | ¢ | 标记报销  | 扫描时请保证输入法为英文 | 请输入二维码 |        |           |          |      |
| 发票直验    | < |       | 发票代码         | 发票号码   |        | 清除        |          |      |
| 全票面信息下载 |   |       |              |        |        |           | fλ 标记报销  | 取消报销 |
| 标记报销    |   |       |              |        |        |           |          |      |
| 发票入账    | < | 2 发票种 | 类 发票代码 发票号   |        | 价税合计 排 | 段期状态 直验状态 | 查验系统发票状态 | 勾选状态 |
| 发票综合查询  |   | <     |              |        |        |           |          | +    |
| 系統管理    | ۲ |       |              |        | < >    |           |          |      |
|         |   |       |              |        |        |           |          |      |
|         |   |       |              |        |        |           |          |      |
|         |   |       |              |        |        |           |          |      |
|         |   |       |              |        |        |           |          |      |
|         |   |       |              |        |        |           |          |      |

图 33: 扫描标记界面

## 5.1.2 标记报销

点击发票行前面的小方框选择数据,可多选,点击标记报销按钮, 弹出标记报销信息录入界面,录入报销人所属部门、报销人、报销单 号等数据后,点击"保存",系统会将该张发票的报销状态更新为"已 报销"。

| 🎲 票妙通        | □ 公司名称:苏 | 州妙得信真技术有限公司 | 税号: 91320594MA1T6A2E22 |   |        |      | 🔵 admin |
|--------------|----------|-------------|------------------------|---|--------|------|---------|
|              | +=+#+=+= | 请输入报销信息     |                        | × |        |      |         |
| 勾选认证         | オゴオ田作小ルロ | 音印门 * (     | 部门 •                   |   |        |      |         |
| 发票直验         |          | 姓名*         | #2. *                  |   |        | 荷除   |         |
| 全票面信息下载      |          | C W H =     |                        |   | 插入     | 标记报销 | 取消报销    |
| 标记报销         |          | 按時単写        | 报销单号                   |   |        |      |         |
| 扫描标记         | ✓ 发票     |             |                        |   | 直验状态 查 |      |         |
| <b>三间标</b> 记 | ☑ 増值税;   |             | 取消    保存               |   | 面信息已下载 | 正常   | 未勾选     |
|              |          |             |                        |   |        |      | •       |
|              |          |             | < 1 >                  |   |        |      |         |
| 系统管理         |          |             |                        |   |        |      |         |
|              |          |             |                        |   |        |      |         |
|              |          |             |                        |   |        |      |         |
|              |          |             |                        |   |        |      |         |
|              |          |             |                        |   |        |      |         |
|              |          |             |                        |   |        |      |         |

图 34: 扫描标记-输入报销信息界面

5.1.3 取消报销

点击发票行前面的小方框选择数据,可多选,点击取消标记报销 按钮,系统会检查数据中是否存在"未报销"的发票,如果存在,系 统会弹出提示"所选发票中有未报销的数据,请重新选择!",用户重 新选择数据后,再行取消报销。取消报销操作成功后,系统会将该张 发票的报销状态更新为"未报销"。

5.2 查询标记

5.2.1 查询

输入查询条件,点击查询按钮,系统会在票妙通服务器上查找符 合条件的数据,显示在界面下方的表格中。

| 🎲 票妙通           |              |           |           |          |          |            | 0    | admin | <b>Q</b> | 1 |
|-----------------|--------------|-----------|-----------|----------|----------|------------|------|-------|----------|---|
| 勾选认证            | 查询标记         | 发票代码      | 发票号码      |          | 直验人      | 清除         | 报销   | K     | 清除       |   |
| 发票直验            |              | 报销单号      |           |          |          |            |      |       |          |   |
| 全票面信息下载         |              |           |           |          |          | <b>査</b> 询 | 标记报销 | 取消    | 根锴       |   |
| 标记报销 <          |              |           |           |          |          |            |      |       |          |   |
| 扫描标记<br>查询标记    | □ 发票种类 发票代码  | 发票号码 开票日期 | 价税合计 报销状态 | 查验状态 查验人 | 查验系统发票状态 | 勾选状态       | 报销人  | 所厩部门  | 报销单号     |   |
| 发票入账 〈          |              |           | 没有        | 有找到匹配的记录 |          |            |      |       |          |   |
| 发票综合查询          |              |           |           |          |          |            |      |       |          |   |
| <b>销项发票管理</b> < |              |           |           |          |          |            |      |       |          |   |
| 系统管理            |              |           |           |          |          |            |      |       |          |   |
|                 |              |           |           |          |          |            |      |       |          |   |
|                 |              |           |           |          |          |            |      |       |          |   |
|                 |              |           |           |          |          |            |      |       |          | Ŧ |
|                 |              | 图         | ]35: 查询杨  | 示记界面     |          |            |      |       |          |   |
| 5997            | 长记报销         |           |           |          |          |            |      |       |          |   |
| J. Z. Z /       | 小儿议祝         |           |           |          |          |            |      |       |          |   |
| 收 同             | 512          |           |           |          |          |            |      |       |          |   |
|                 | 0. 1. 2.     |           |           |          |          |            |      |       |          |   |
| 5.2.3           | 取消报销         |           |           |          |          |            |      |       |          |   |
| 0. 2. 0.        | . 111111 111 |           |           |          |          |            |      |       |          |   |
| 略,同             | 5.1.3.       |           |           |          |          |            |      |       |          |   |
| · H 、 I J       |              |           |           |          |          |            |      |       |          |   |
|                 |              |           |           |          |          |            |      |       |          |   |

6. 发票入账

6.1 手工入账

| 🎲 票妙通                          |   | =                     |                   |                  | 🔵 admin            |
|--------------------------------|---|-----------------------|-------------------|------------------|--------------------|
| 勾选认证<br>发票 <u>查验</u>           |   | 手工入账                  | 发票种类 * 勾选平台发票状态 * | ● 査验状态 ▼<br>发票代码 |                    |
| 全票面信息下载                        |   |                       |                   |                  | <b>直</b> 询 标记入账    |
| 发票入账<br>手工入账<br>批量入账<br>发票综合查询 | < | ○ 发票关型 发票代码 发票号码<br>4 | 开展日期 金額 務         | 战额 价税合计 精方名称     | 童验状态 勾选平台发票状ズ<br>▶ |
| 系统管理                           |   |                       |                   |                  |                    |
|                                |   |                       |                   |                  |                    |

图 36: 手工入账界面

6.1.1 查询

输入查询条件,点击查询按钮,系统会在票妙通服务器上查找相 关的发票数据,并显示在界面下方的表格上。

6.1.2 标记入账

选择发票行前面的小方框,可多选,点击标记入账,系统会检查 数据中是否存在"已入账"的发票,如果存在,系统会弹出提示"所 选发票中有已入账的数据,请重新选择!",用户重新选择数据后,再 行标记入账。标记入账成功后,系统将该张发票入账状态更新为"已 入账"。

#### 6.2 批量入账

6.2.1 下载导入模板

点击"导入模板下载"按钮将导入模板下载并保存至本地。

6.2.2 导入 EXCEL

用户严格按照下载的导入模板录入相关数据,点击导入 EXCEL 操 作,系统提示用户选择文件所在的位置,选择后点击"打开",系统 在对录入数据格式进行检查的基础上,在票妙通服务器上逐条进行发 票信息的查找。如果查找到该发票,系统会将该发票显示在界面下方 的表格中,并将发票的入账状态标记为"已入账";如果数据不符合 要求或者没有查到,系统会弹出临时列表予以提示。

6.2.3 标记入账

选择发票行前面的小方框,可多选,点击标记入账,系统会检查 数据中是否存在"已入账"的发票,如果存在,系统会弹出提示"所 选发票中有已入账的数据,请重新选择!",用户重新选择数据后,再 行标记入账。标记入账成功后,系统将该张发票入账状态更新为"已 入账"。

提示:进行发票入账和标记报销的前提是系统中已存在该发票数据,如果系统中数据不存在,需要使用发票查验(3.1、3.2、3.3) 或勾选平台数据下载(2.14)先导入。

#### 7. 发票综合查询

发票综合查询建立在为企业建立的进项发票数据库之上,可实现 对发票查验、数据下载、勾选状态、报销状态、入账状态、发票明细、 清单等各种数据的查询。 7.1 查询

输入查询条件,点击查询按钮,系统会在票妙通服务器上查找相 关的发票数据,并显示在界面下方的表格上。对于关注同一销方或同 类商品查询的用户,可在查询条件中输入商品名称中的关键字进行模 糊查询。

| 🎲 票妙通   |   |            |           |         |          |       |         |        |      |       |          | 0          | ¢     |    |
|---------|---|------------|-----------|---------|----------|-------|---------|--------|------|-------|----------|------------|-------|----|
| 勾选认证    | < | 发票综合查询     | 开票日期      | ■ 至     | 截止日期     |       | <u></u> | 5      | 发    | 展号码   | 发票       | •类 •       |       |    |
| 发票查验    | < |            | 销方税号      |         | 铺方名称     | 1     | 商品名称    | t      | 所加   | 罵期    | ☆ 更多     | 条件         |       |    |
| 全票面信息下载 |   |            |           |         |          |       |         |        |      | 杏海    | 生成日本数据   | 下救导出文件     | \$TEN |    |
| 标记报销    | < |            |           |         |          |       |         |        |      | C41EE |          | Takereixit | 1144  |    |
| 发票入账    | < | ■ 发票类型 发票f | 调 发票号码 所加 | 展期 开票日期 | 销方税号 销方名 | 3称 金额 | 税额      | 价税合计   | 认证状态 | 认证方式  | 勾选平台发票状态 | 查验平台发票状态   | 查验状态  | 入账 |
| 发票综合查询  |   |            |           |         |          |       | 没有      | 自找到匹配的 | 的记录  |       |          |            |       |    |
| 销项数据管理  | < |            |           |         |          |       |         |        |      |       |          |            |       |    |
| 系统管理    | < |            |           |         |          |       |         |        |      |       |          |            |       |    |
|         |   |            |           |         |          |       |         |        |      |       |          |            |       |    |
|         |   |            |           |         |          |       |         |        |      |       |          |            |       |    |
|         |   |            |           |         |          |       |         |        |      |       |          |            |       |    |
|         |   |            |           |         |          |       |         |        |      |       |          |            |       |    |
|         |   |            |           |         |          |       |         |        |      |       |          |            |       |    |

图 37: 发票综合查询界面

7.2 生成导出数据

略,同3.1.3。

7.3 下载导出文件

略,同3.1.4。

7.4打印

支持当前查询界面的打印。

## 8. 销项数据管理

## 8.1 导入开票系统数据

票妙通系统支持直接导入开票系统导出的开票数据 EXCEL 文件。

8.1.1 开票系统开票数据导出说明

开票系统(金税盘版)进入主菜单"报税处理",然后点击菜单"报税管理一发票数据导出一发票数据导出",选择正确的"票种"、"月份"、"开始日期"、"结束日期"后,按"确定",保存 EXCEL 文件。

开票系统(税控盘版)点击"抄税处理一开票资料导出",选择 正确的"发票类型"、"月份"、"开始日期"、"结束日期"后,按"确 定",保存 EXCEL 文件。

提示:如发票数据含清单,则还需将清单数据同步导出。 8.1.2.导入开票系统数据

| 🋞 票妙通                |   |                                  |                                     | 🔵 admin 🗘 🖒 |
|----------------------|---|----------------------------------|-------------------------------------|-------------|
| 勾选认证                 |   | 导入开票系统数据                         | 导入指南 添加开票数据                         | 添加銷货清单 导入   |
| 发票查验                 |   | 朱卢夫 "还加开要数据" 洗探要骂入的表格,面卢夫骂入,如金宾蜡 | 合洁弟,李在汤加开要数据后点书,"汤加蜡合洁单"并洗探要导入的表情,更 | i与丰垦λ.      |
| 全票面信息下载              |   | 文件名称                             | 文件大小                                | 操作列         |
| 标记报销                 |   |                                  | 没有找到匹配的记录                           |             |
| 发票入账                 |   |                                  |                                     |             |
| 发票综合查询               |   |                                  |                                     |             |
| 销项数据管理               | < |                                  |                                     |             |
| 导入开票系统数据             |   |                                  |                                     |             |
| 销项发票明细查询<br>销项发票综合查询 |   |                                  |                                     |             |
| 系统管理                 |   |                                  |                                     |             |
|                      |   |                                  |                                     |             |
|                      |   |                                  |                                     |             |
|                      |   |                                  |                                     | 中简          |

图 38: 导入开票系统数据界面

点击"添加开票数据"按钮,选择从开票系统内导出的发票数据 EXCEL 文件,然后点击"导入"按钮。如果导入的文件中含有带清单 的发票,系统会弹出提示"请同步导入清单数据文件",确认后点击 "添加销货清单"按钮,选择对应的清单数据 EXCEL 文件,点击"导 入"按钮完成数据导入。

提示:具体操作可点击"导入指南"按钮了解。

## 8.2 销项发票明细查询

支持根据开票日期、购方税号、购方名称、商品名称、税收分类编码对销项发票进行查询、导出。

| 🌸 票妙通              |   | Ξ  | 公司  | 3称:           | 税号:                      |                 |       |                       |          | 6        | 🔋 admin | Q (      |
|--------------------|---|----|-----|---------------|--------------------------|-----------------|-------|-----------------------|----------|----------|---------|----------|
| 勾选认证               | < | 销项 | 泛发票 | 明细查询          |                          | 开票日期            |       | 🎽 至 截止日期              |          | <b>前</b> | 方税号     |          |
| 发票查验               | < |    |     |               |                          | 购方名称            |       | 商品名称                  | 税        | 税收分类编码   |         |          |
| 全票面信息下载            |   |    |     |               |                          |                 |       | 查询                    | 生成長      | 出数据      | 下载      | 浔出文件     |
| 标记报销               | < | 本次 | 共查询 | 到发票3874份,总全额4 | 5570751.51元、总税额7013228.0 | 9元、总价税合计52      | 58397 | 9.6元                  |          |          |         |          |
| 发票入账               | < |    | 序号  | 税收分类编码        | 商品名称                     | 規格型号            | 数量    | 单价                    | 金額       | 税额       | 价税合计    | Ņ.       |
| 发票综合查询             |   |    | 1   | 109011        |                          | Q941F-10P DN50  | 6     | 2413.793103448275862  | 14482.76 | 2317.24  | 16800   | 1210000  |
| 销项数据管理<br>导入开票系统数据 | < |    | 2   | 109060        |                          | Z30-24W/ZM      | 2     | 2413.793103448275862  | 4827.59  | 772.41   | 5600    | 9132028  |
| 销项发票明细查询           |   |    | 3   | 109060        |                          | IQ25-24         | 10    | 7672.413793103448276  | 76724.14 | 12275.86 | 89000   | 9132028  |
| 销项发票综合查询<br>系统管理   | 4 |    | 4   | 109060        |                          | KXBC-3*15/660DZ | 3     | 16379.310344827586207 | 49137.93 | 7862.07  | 57000   | 91610802 |
|                    | · |    | 5   | 109060        |                          | Z30-24W         | 13    | 1379.310344827586207  | 17931.03 | 2868.97  | 20800   | 9132028  |
|                    |   |    | 6   | 109060        |                          | Z45-24W         | 6     | 2068.965517241379310  | 12413.79 | 1986.21  | 14400   | 9132028  |
|                    |   |    | 7   | 109060        | 1000                     | Z30-24W/ZM      | 13    | 3275.862068965517241  | 42586.21 | 6813.79  | 49400   | 9132101; |

图 39: 销项发票明细查询界面

## 8.3 销项发票综合查询

支持根据开票日期、发票代码、发票号码、发票种类、购方税号、 购方名称、商品名称、金额、税额、价税合计及发票状态对销项发票 进行查询、导出。

| 🎲 票妙通                |   |   | 公司  | 司名称: |            |             | 税号: 🤇      |            |                       |         |       |          | 🔵 adm    | in Q  |
|----------------------|---|---|-----|------|------------|-------------|------------|------------|-----------------------|---------|-------|----------|----------|-------|
| 勾选认证                 |   | 销 | 顷发  | 票综合理 | 查询         |             | 开票日期       | ■ 至        | <b>董</b> 至 截止日期       |         | 发票代码  | 发票号码     | 发票种类     |       |
| 发票查验                 |   |   |     |      |            |             | 购方税号       | 购方税号 购方名称  |                       | 金額      |       | 税额       | 价税合计     |       |
| 全票面信息下载              |   |   |     |      |            |             | 发票状态       | ■正数正       | <b>*</b>              | 正数作废    | □空白作废 | □负数正常    | ŧ I      | 负数作废  |
| 标记报销                 |   |   |     |      |            |             |            | 作废         | 状态检测                  |         | 查询    | 生成导出数据   | Т        | 载导出文件 |
| 发票入账                 |   | 本 | 次共查 | 询到发票 | 971份,总金额4  | 5574544.617 | 元, 总税额7013 | 834.99元,总6 | 闲 <del>合计</del> 52588 | 379.60元 |       |          |          |       |
| 发票综合查询               |   |   |     | 序号   | 发票代码       | 发票号码        | 开票日期       | 购方         | 说号                    |         | 购方名称  | 金額       | 税額       | 价税合计  |
| 销项数据管理               | < |   |     | 1    | 3200181130 |             | 2018-06-02 |            |                       |         |       | 14482.76 | 2317.24  | 16800 |
| 导入开票系统数据<br>销项发票明细音询 |   |   |     | 2    | 3200181130 | -           | 2018-06-02 |            |                       |         |       | 81551.73 | 13048.27 | 94600 |
|                      |   |   |     | 3    | 3200181130 |             | 2018-06-04 |            |                       |         |       | 30344.82 | 4855.18  | 35200 |
| 系统管理                 |   |   |     | 4    | 3200181130 | -           | 2018-06-04 |            |                       |         |       | 49137.93 | 7862.07  | 57000 |
|                      |   |   |     | 5    | 3200181130 |             | 2018-06-07 |            | _                     |         |       | 30000    | 4800     | 34800 |
|                      |   |   |     | 6    | 3200181130 | -           | 2018-06-07 |            | _                     |         |       | 14866.39 | 2378.61  | 17245 |
|                      |   |   |     | 0    | 5200181130 |             | 2010-00-07 |            |                       |         |       | 14800.39 | 2578.01  | 17245 |

图 40: 销项发票综合查询界面

9. 系统管理

#### 9.1 组织架构管理

支持用户根据企业的组织架构情况在票妙通系统内新建、修改组织架构信息。

#### 9.2 权限管理

票妙通系统内初始设置了2个角色,为"系统管理员"和"普通员工"。系统管理员拥有系统内所有功能的操作权限,一般预设给 admin;普通员工没有系统内功能的操作权限,该角色主要用于分配 给标记报销时所需增加的用户。

支持在权限管理中新增角色,然后给不同角色分配不同权限。权 限的分配确定了该角色登录票妙通系统后可使用的功能菜单。

#### 9.3 用户管理

点击"新增"按钮,填入用户信息(用户名称、角色、部门、电话、微信、密码)后,点击"保存"按钮完成用户信息保存。

#### 9.4 参数管理

参数管理中一共含9项需设置的参数,分别为:Key 所在机器 MAC 地址、盘阵共享器、勾选平台定时下载、勾选平台登录密码、定时下 载帐户、平台登录方式、所属行业、每天自动下载次数、自动下载是 否包含非正常数据。 所有企业用户均需设置"Key 所在机器 MAC 地址"设置项。平台 登录方式默认为自动登录,自动下载次数默认为1次,自动下载默认 不包含非正常数据,可根据需要修改。标准版和集团版可设置税负率, 设置后可进行行业税负率比对。

## 第四章 常见问题

1、登录系统时,提示"您的账套已停用,如需继续使用,请联 系客服!"

一一您的账套已被停用,如需继续使用,请联系客服人员处理。

2、登录系统时,提示"您的账套已过使用期限,如需继续使用, 请联系客服!"

一一您的账套已过使用期限,如需继续使用,请联系客服。

3、登录系统时,提示"您的账套使用时间还剩?天,为了不影 响您的工作,请及时联系客服!"

一一您的账套即将到使用截止期,如需继续使用,请联系客服。

4、登录系统时,提示"当前使用人数超过授权数,请稍后再试!"

——当前使用人数超过授权数,请稍候再试!

5、登录系统时,提示"当前用户正在被使用或非正常退出。如果还处于使用状态,请先退出再登录,否则可能会导致数据混乱!"

一一您所登录的用户账号正在被其他人使用或上次使用后未正 常退出。请确认后再次登录。

6、登录系统时,提示"与插件间的通道建立未成功,如果继续登

录,与勾选平台相关功能将不能使用!"

——如您需要使用与勾选认证相关的功能,请打开插件(如果已经打开,请右击插件后点击"重启服务"),然后重新登录;

——如您不需要使用与勾选认证相关的功能,而是使用其他功能, 如发票查验、全票面信息下载、标记报销等,可再次点击"登录"按 钮完成本次登录。

7、登录系统时,提示"该账套不存在或已被关闭!"

一一请检查您所选择登录方式与输入的信息是否匹配。

8、登录勾选平台或勾选相关操作时,弹出提示"未接收到客户 端消息!"

一一请尝试以下4种方式,如果还是无法登录成功,请联系客服 处理:

(1) 重新登录;

(2)点击右上角退出按钮,退出后关闭浏览器,重新登录系统后再次尝试登录勾选平台;

(3) 右击插件图标, 然后点击"重启服务";

(4) 退出插件后重新打开插件,再登录。

9、登录勾选平台时,系统提示"在设置的 MAC 地址或 IP 地址的 电脑上没有找到 KEY!"

——请将插金税盘/税控盘/USBkey 插入参数管理中所设置的 MAC 地址或共享器对应端口后重新登录。

10、登录勾选平台时,提示"USBkey 插错了!请更换为正确的

USBkey 后重新登陆!"

——您所使用的 USBkey 与账套所对应的税号不一致,请更换后 重新登录。

11、第一次安装插件并设置 mac 地址后,勾选登录没有反应。

一首次设置 mac 地址或变更 mac 地址后,需退出票妙通系统重新登录,方可生效并勾选登录成功。

12、发票查验或全票面信息下载时,弹出提示"查验次数超限! 请使用手工输入验证码的方式进行查验!"

——该账套所订购或试用的自动查验次数已经超过限制,如需调整,请联系客服处理。

13、发票查验或全票面信息下载时,弹出提示"查验次数剩?次, 无法完成本次查验,请换用其他方式!"

——该账套所订购或试用的自动查验次数不够完成本次批量查验,如需调整,请联系客服处理。

14、发票查验或全票面信息下载时,弹出提示"查验日期设置有误!"

一一联系客服人员修改查验日期。

15、发票查验时,弹出提示"该发票不是开给贵公司的,系统无法保存!"

一一该发票上的购方税号与账套对应的税号不一致,系统无法保存。

16、发票查验时,提示结果为"查无此票"是什么原因?

一可能原因如下:

(1) 输入的查验项有误;

(2) 查询的发票开票日期距当前日期超过1年;

(3) 当天开具的发票,最快第二天才可以查询到;

(4)由于开票方离线开票,发票数据未上传至税务局;

(5) 查验平台无此发票。

17、批量导入、批量入账时,系统提示"该文件重复导入"。

——该文件重复导入,如确实需要重新导入,请选择"是",如不需要,请选择"否"。

18、批量导入时,一直导入不成功,且界面无提示。

一一因 Excel 文件格式或日期格式问题导致无法导入成功。可尝试以下 2 中方法:

(1) 将 Excel 文件后缀名修改为. xlsx, 再重新导入。

(2)请将 Excel 文件数据的时间格式中的"-"全部替换为"/", 再重新导入。

19、从插件"取本机 MAC 地址"时,界面未正常显示 mac 地址, 而是出现"unkown 依赖服务或组无法启动"的提示。

一一请进行以下3步操作:

(1) 以管理员身份运行 cmd. exe;

(2) 复制 sc config Winmgmt depend= RpcSs 到里面去;

(3)右键点击我的电脑【管理】找到【服务和应用程序】选择" 服务"在右面窗口找到Windows Management Instrumentation 双击, 启动类型选为自动,然后重新启动电脑或点击左上方的启动命令。

20、如何联系客服?

- (1) 电话: 0512-66656615/0512-66656605
- (2) Q Q: 800850658